# **DIALOG**<sup>6</sup>

Benutzerhandbuch

## **Dialog G6 Aufgaben**

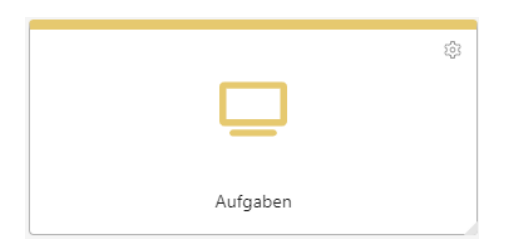

## Änderungsnachweis

| Version | AutorIn            | Datum      | Bemerkung              |
|---------|--------------------|------------|------------------------|
| 1.0     | Stephanie Odermatt | 25.08.2022 | Erstellung Handbuch    |
| 1.2     | Stephanie Odermatt | 17.11.2023 | Überarbeitung Handbuch |
| 1.3     | Leonie Hasler      | 12.12.2023 | Handbuch Überarbeitung |

Hinweis: Sämtliche Daten in den aufgeführten Beispielen sind frei erfunden.

### Inhaltsverzeichnis

| derungsnachweis                     | 2               |
|-------------------------------------|-----------------|
| altsverzeichnis                     | 3               |
| Allgemein                           | 4               |
| Bedienung: Menüaufruf               | 4               |
| Startseite                          | 4               |
| Dialog Extranet: Benutzerhandbücher | 5               |
| Fällige Aufgaben                    | 6               |
| Aufgaben                            | 7               |
| 6.1 Sidebar                         | 7               |
| 6.2 Aufgabe erfassen                | 8               |
| Kommentare1                         | 0               |
| Serienaufgabe1                      | 4               |
| Aufgabenvorlage1                    | 5               |
| Aufgabe ab Vorlage 1                | 6               |
| Neues Arbeitspaket 1                | 7               |
| Teilaufgabe Arbeitspaket 1          | 9               |
| Vorlage Arbeitspaket erstellen 2    | 1               |
| Neues Arbeitspaket ab Vorlage 2     | 2               |
| Änderung Sachbearbeiter 2           | 6               |
| Benachrichtigungen2                 | 6               |
| Index 2                             | 8               |
| Glossar 2                           | 9               |
|                                     | derungsnachweis |

### 1. Allgemein

Das Handbuch Dialog G6 Aufgaben beschreibt ausführlich die Programmbedienung, die verschiedenen Funktionen, Ansichten und Auswertungen anhand von Beispielen und Geschäftsfällen.

Allgemeine Grundlagen zur Programmbedienung, Anmeldung und nützliche Tipps entnehmen Sie dem Benutzerhandbuch Dialog G6 Grundlagen.

### 2. Bedienung: Menüaufruf

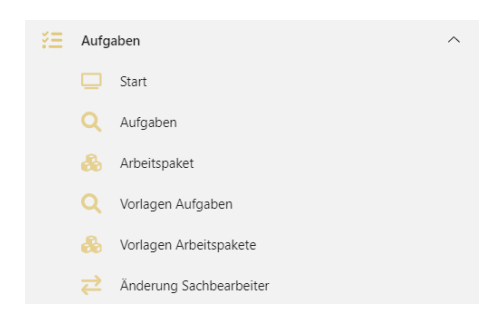

| Feld                    | Beschreibung                                                                                                  |
|-------------------------|----------------------------------------------------------------------------------------------------|
| Start                   | Startbereich der Aufgaben mit der Aufgaben <i>Suche, Arbeitspaket Übersicht</i> und <i>Empfängermutation.</i> |
| Aufgaben                | Zur Erstellung von Aufgaben                                                                                   |
| Arbeitspaket            | Zur Erstellung von Arbeitspaketen                                                                             |
| Vorlagen Aufgaben       | Zur Erstellung von Vorlagen für Aufgaben                                                                      |
| Vorlagen Arbeitspakete  | Zur Erstellung von Vorlagen für Arbeitspakete                                                                 |
| Änderung Sachbearbeiter | Zur Änderung des Sachbearbeiters                                                                              |

### 3. Startseite

Über das Symbol unten rechts können die Kacheln für die Startseite hinzugefügt werden.

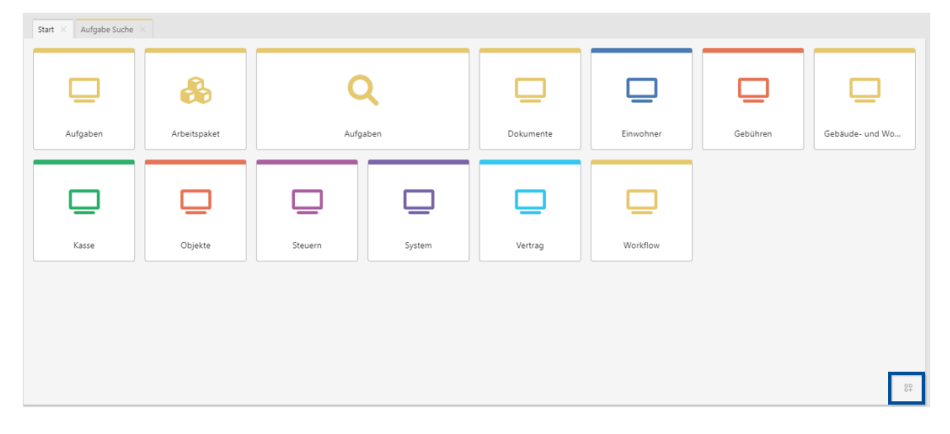

| 🤣 Visierung   |                      | sedex-Import       |                       |                         |                                 |
|---------------|----------------------|--------------------|-----------------------|-------------------------|---------------------------------|
|               | Start-Menü Galerie   |                    |                       |                         | × Gebühren                      |
| Visierungen f | ß                    | Q                  | &                     | Q                       | Belegcockpit<br>Anzahl Belege i |
|               | Benutzerdefiniert    | Aufgaben           | Arboitspaket          | Vorlagen Aufgaben       |                                 |
| Aufgaben 8    | &                    | ₹                  |                       | Q                       |                                 |
|               | Vorlagen Arbeitspake | Änderung Sachbearb | Zahlstellen verwalten | Suche                   |                                 |
|               | Q                    | <b>B</b>           | ~                     | <b>B</b>                |                                 |
|               |                      |                    | Ube                   | mehmen Zurücksetzen Abl | brechen                         |

Die Kacheln können verschoben, vergrössert oder verkleinert werden. Durch Klicken auf das Zahnradsymbol kann die Kachel von der Startseite entfernt werden.

| Aufgaben      | spaket Ste     | uem        | Dokume  | nte       |
|---------------|----------------|------------|---------|-----------|
| Budget        |                | System     |         | Workflow  |
| Einstellungen |                |            | 0       | ×         |
| Beschriftung  | Arbeitspaket   |            |         |           |
| Nodul Pfad    | AfgWorkPackets | List       |         |           |
|               | _              | Übernehmen | Löschen | Abbrechen |

### 4. Dialog Extranet: Benutzerhandbücher

Im Dialog Extranet stehen verschiedene Benutzerhandbücher zur Verfügung. Mit einem Klick auf den «Namen» und «Dialog-Extranet» gelangen Sie auf die Website der Dialog Verwaltungs-Data AG.

| Ļ 😂 🚺 | 온 dialog              |
|-------|-----------------------|
|       | Benutzerinformationen |
|       | Account-Einstellungen |
|       | Italiano              |
|       | Support               |
|       | Dialog-Extranet       |
| _     | () Abmelden           |
| Kasse | Kreditoren            |
| ) (   |                       |
|       |                       |

Hier kann auf Handbücher geklickt werden.

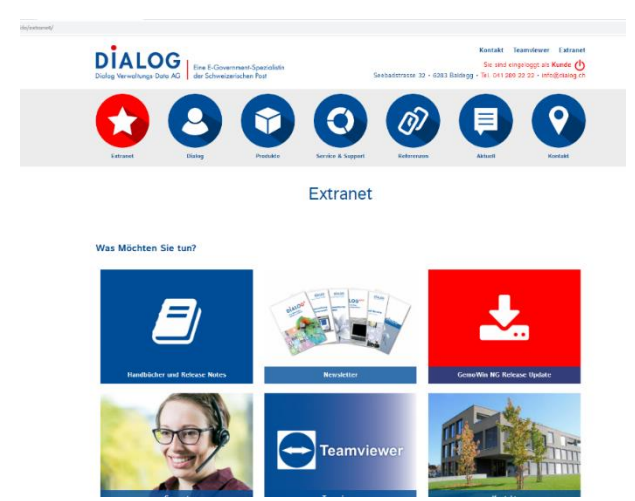

Es gibt verschiedene Benutzerhandbücher, z.B. zu den Dialog G6 Grundlagen.

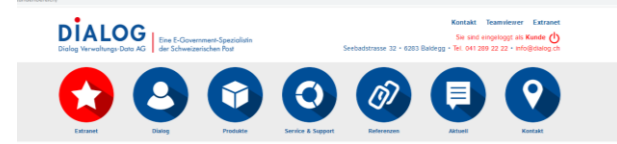

Handbücher & Release Notes

| Anlagebuchhaltung             | + |
|-------------------------------|---|
| Bau                           | + |
| Beleg Cockpit                 | + |
| Debitoren                     | + |
| Dialog G6 Grundlagen          | - |
| Handbuch Dialog G6 Grundlagen |   |
| Einwohner                     | + |
| Finanzen                      | + |

### 5. Fällige Aufgaben

Auf der Startseite des Dialog G6 können die "Offen" und "Überfällig" Aufgaben angezeigt werden.

| ≡ G <sup>6</sup> |            |  |
|------------------|------------|--|
| Start ×          |            |  |
| 😇 Aufgaben       |            |  |
| 7                | 7          |  |
| Offen            | Überfällig |  |
|                  |            |  |

### 6. Aufgaben

| šΞ | Aufg | aben ,                  | ^ |
|----|------|-------------------------|---|
|    |      | Start                   |   |
|    | Q    | Aufgaben                |   |
|    | &    | Arbeitspaket            |   |
|    | Q    | Vorlagen Aufgaben       |   |
|    | &    | Vorlagen Arbeitspakete  |   |
|    | ₹    | Änderung Sachbearbeiter |   |

Im Menübaum können die *Aufgaben* ausgewählt werden. In der *Aufgaben Suche* werden alle erfassten Aufgaben angezeigt, für die der Benutzer die Berechtigung hat.

Über einen Suchbegriff oder den Filter kann nach Aufgaben gesucht werden.

| Ξ   | G°    |                       |                   |            |   |        |            |            |          |                       |                    |
|-----|-------|-----------------------|-------------------|------------|---|--------|------------|------------|----------|-----------------------|--------------------|
| Sta | rt ×  | Aufgabe Suche $	imes$ |                   |            |   |        |            |            |          |                       |                    |
|     | +     | Neu + Neu ab Vorlag   | e 🧷 Bearbeit      | en         |   |        |            |            |          |                       |                    |
|     | Suchb | egriffe               |                   |            |   |        |            |            | Suchen E | rweiterte Suche \land |                    |
|     | F     | eld                   |                   | Bedingung  |   | Wert   |            |            |          |                       |                    |
|     |       | Nachverfolgung        | $\sim$            | ist gleich | ~ | Aktiv  |            | ~          | ×        |                       |                    |
|     | und [ | Zugewiesen zu         | $\sim$            | ist gleich | ~ | Eigene |            | ~          | ×        |                       |                    |
|     | [     | + weiteres Kriterium  | Zurücksetzen      |            |   |        |            |            |          |                       |                    |
|     |       | Status                | Betreff           |            |   |        | Fällig 🕇   | Beginnt    | Referenz | Verantwortlich        | Auftraggeber       |
|     |       | Nicht begonnen        | Anschlagkasten pr | üfen       |   |        | 30.08.2022 | 29.08.2022 |          | Stephanie Odermatt    | Stephanie Odermatt |
|     |       | In Bearbeitung        | Pflanze giessen   |            |   |        | 31.08.2022 | 29.08.2022 |          | Stephanie Odermatt    | Stephanie Odermatt |
|     |       | In Bearbeitung        | Post holen        |            |   |        | 08.09.2022 | 29.08.2022 |          | Stephanie Odermatt    | Stephanie Odermatt |
|     |       |                       |                   |            |   |        |            |            |          |                       |                    |

#### 6.1 Sidebar

In der Sidebar werden die Informationen zur Aufgabe angezeigt.

| ushbarolla      |                 |                 |            |   |       |            |            | Suchen  | Enopitante  | Suche A          | Status In                                               | lanze giessen<br>Bearbeitung          |            |  |
|-----------------|-----------------|-----------------|------------|---|-------|------------|------------|---------|-------------|------------------|---------------------------------------------------------|---------------------------------------|------------|--|
| Feld            |                 |                 | Redingung  |   | Wert  |            |            |         |             |                  | Fallig 31<br>Auftraggeber 56                            | .08.2022<br>ephanie Odermatt          |            |  |
| nd Zugewiesen z | g<br>Literium 2 | v )             | ist gleich | v | Egene |            |            | ×       |             |                  | Verantwortlich St<br>Beginnt 29<br>Prioritat Ne         | ephanie Odermatt<br>.08.2022<br>ormal |            |  |
| 1               | tatus 1         | Betreff         |            |   |       | ratig 1    | Tegiret    | Veran   | twortlich   | Auftraggeber     | nteilt Durch / am St<br>Erinnern am 30<br>Vectaulich No | ephanie Odermatt / 2<br>.08.2022      | 19.08.2022 |  |
| in Be           | ebeitung I      | Pflanze giessen | -          |   |       | 31.08.2022 | 29.08.2022 | Stephan | ie Odermatt | Stephanie Oderns | Aufgabenserie No                                        |                                       |            |  |
|                 |                 |                 |            |   |       |            |            |         |             |                  |                                                         |                                       |            |  |
|                 |                 |                 |            |   |       |            |            |         |             |                  |                                                         |                                       |            |  |
|                 |                 | Q.              |            |   |       |            |            |         |             |                  |                                                         |                                       |            |  |

Einer Aufgabe können «Dateien oder Bemerkungen» und «Notizen» hinzugefügt werden.

| Aufgabe Dateien | Bem. / Notizen | erfolgte Terminverschie | bungen     |       |
|-----------------|----------------|-------------------------|------------|-------|
| <u>1</u>        | *              | •                       | an C       | :     |
| Hinzufügen      | Öffnen         | Einchecken Eige         | nschaften  |       |
| Titel           |                | Kategorie               | Mutiert am | durch |
|                 | Kein           | e Datensätze verfügbar. |            |       |

### 6.2 Aufgabe erfassen

Um eine Neue Aufgabe zu erfassen, kann in der Aufgabe Suche auf "Neu" geklickt werden.

| Start × Aufgabe Suche × | Neue Aufgabe 🛛 👋              |              |                           |
|-------------------------|-------------------------------|--------------|---------------------------|
| 🗟 Speichem 📿 Au         | fgabenserie                   |              |                           |
|                         | Nicht begonnen                |              |                           |
| Aufgabe 🔨               |                               |              |                           |
| Betreff                 |                               | Auftraggeber | Dialog Support            |
|                         | Eingabe ist erforderlich.     |              |                           |
| Beschreibung            |                               | Vertraulich  |                           |
|                         |                               | Referenz     | ×                         |
|                         |                               | Priorität    | O Niedrig 🔮 Normal O Hoch |
|                         |                               | Status       | Nicht begonnen            |
| Beginnt am              | 09.01.2024 創                  | Kategorie    |                           |
| Fällig am               | Ê                             | Erledigt am  | 6                         |
| Erinnern am             | ٤                             | Erledigt     | % 0                       |
| Verantwortlich          | Name, Loginname, Kurzname 🗶 🔍 |              |                           |

Die fettgedruckten und rot umrandeten Felder sind Pflichtfelder, damit die Aufgabe gespeichert werden kann.

| Feld           | Beschreibung                                                                                                    |
|----------------|----------------------------------------------------------------------------------------------------|
| Betreff        | Hier wird der Betreff der Aufgabe eingetragen.                                                                                                    |
| Beschreibung   | Es kann optional eine Beschreibung zur Aufgabe eingetragen wer-<br>den.                                                                                                    |
| Beginnt am     | Hier wird das Beginn Datum der Aufgabe erfasst.                                                                                                    |
| Fällig am      | Hier wird das Fälligkeitsdatum der Aufgabe erfasst.                                                                                                    |
| Erinnern am    | Hier wird erfasst, an welchem Datum der Benutzer an die Aufgabe<br>erinnert werden soll. Die Erinnerung wird auf der Startseite des Dia-<br>log G6 bei den Benachrichtigungen angezeigt. |
| Verantwortlich | Der verantwortliche Benutzer wird über die Lupe gesucht.                                                                                                    |
| Auftraggeber   | Hier wird der Auftraggeber der Aufgabe erfasst.                                                                                                    |
| Vertraulich    | Die Aufgabe kann als vertraulich gekennzeichnet werden. Die Auf-<br>gabe wird dann dem verantwortlichen Benutzer, dem Auftraggeber<br>und dem Erfasser angezeigt.                        |
| Referenz       | Im Feld Referenz kann die Aufgabe mit einer Person aus der Ein-<br>wohnerkontrolle, einem Objekt oder Vertrag aus dem Dialog G6 ver-<br>knüpft werden.                                   |
| Priorität      | Die Priorität der Aufgabe wird angegeben.                                                                                                    |
| Status         | Der Status der Aufgabe wird angegeben.                                                                                                    |
| Kategorie      | Im Feld Kategorie kann eine Kategorie aus der Einwohnerkontrolle Dialog G6 ausgewählt werden.                                                                                            |
| Erledigt am    | Wenn die Aufgabe den Status erledigt hat, kann hier das erledigt am Datum eingegeben werden.                                                                                             |
| Erledigt %     | Wenn der Status der Aufgabe zum Beispiel «In Bearbeitung» ist,<br>kann hier angegeben werden, zu wie viel Prozent die Aufgabe bereits<br>erledigt ist.                                   |
|                | Hat die Aufgabe den Status erledigt, ist die Aufgabe zu 100% erle-<br>digt.                                                                                                    |

#### Vertrauliche Aufgabe

Es kann festgelegt werden, ob die Aufgabe vertraulich ist, dann wird die Aufgabe nur der verantwortlichen Person, dem Auftraggeber und dem Erfasser angezeigt.

| ⑦ Frage ×                                                                                                    |
|----------------------------------------------------------------------------------------------------|
| Die Aufgabe wird neu als vertraulich gekennzeichnet. Dies hat zur Folge,<br>dass die Zugriffsberechtigung eingeschränkt wird |
| Vertraulich Abbrechen                                                                                                    |

#### Beteiligte

Es können weitere Sachbearbeiter der Aufgabe zugewiesen werden. Wenn das Feld "Vertraulich" markiert ist, wird die Berechtigung für den beteiligten Sachbearbeiter festgelegt.

| t                            | allig am 08.09.2022                                   |              |                           |
|------------------------------|-------------------------------------------------------|--------------|---------------------------|
| abe ^                        |                                                       |              |                           |
| Betreff                      | Post holen                                            | Auftraggeber | Stephanie Odermatt *      |
| Beschreibung                 | Die Post holen                                        | Vertraulich  | 3                         |
|                              |                                                       | Referenz     | ~)[                       |
|                              |                                                       | Priorität    | O Niedrig O Normal O Hoch |
|                              |                                                       | Status       | In Bearbeitung            |
| Beginnt am                   | 29.08.2022                                            | Kategorie    |                           |
| Fällig am                    | 08.09.2022                                            | Erledigt am  |                           |
| Erinnern am                  | 30.08.2022                                            | Erledigt     | % 0                       |
| Verantwortlich               | Stephanie Odermatt                                    | ×Q           |                           |
| ilate 🔿                      |                                                       |              |                           |
|                              |                                                       |              |                           |
| Der Verantwortliche, Auftrag | geber und Erfasser hat Vollzugriff auf diese Aufgabe. |              |                           |
|                              | Even Marca Barrach Barrach Barrach                    |              |                           |

#### **Erweiterte Angaben**

|                                                                                                    | Post holen In Bearbeitung<br>fallig am 08.09.2022                                                 |                               |              |                           |      |
|----------------------------------------------------------------------------------------------------|---------------------------------------------------------------------------------------------------|-------------------------------|--------------|---------------------------|------|
| abe ^                                                                                                    |                                                                                                   |                               |              |                           |      |
| Betreff                                                                                                    | Post holen                                                                                        |                               | Auftraggeber | Stephanie Odermatt        | ж С, |
| Beschreibung                                                                                                    | Die Post holen                                                                                    |                               | Vertraulich  |                           |      |
|                                                                                                    |                                                                                                   |                               | Referenz     | ~ )[                      |      |
|                                                                                                    |                                                                                                   |                               | Priorităt    | 🔿 Niedrig 🔮 Normal 🔘 Hoch |      |
|                                                                                                    |                                                                                                   |                               | Status       | In Bearbeitung            | ×    |
| Beginnt am                                                                                                    | 29.08.2022                                                                                        |                               | Kategorie    |                           | ~    |
| Fällig am                                                                                                    | 08.09.2022                                                                                        |                               | Erledigt am  |                           |      |
| Erinnern am                                                                                                    | 30.08.2022                                                                                        |                               | Erledigt     | % 0                       |      |
|                                                                                                    | Stenhania Oriermatt                                                                               | × 9,                          |              |                           |      |
| verantworttich                                                                                                    |                                                                                                   |                               |              |                           |      |
| verantwortliche<br>Der Verantwortliche, Auftra<br>chbearbeiter<br>off Lüscher-Kaufmann<br>+ Hinzufügen                                                                       | aggeber und Erfesser het Voltzugriff auf diese Aufgabe<br>Furidision<br>🗴 🔍 Popjektieher 🗸 🗸      | tereditigung<br>Voltop/ff v X |              |                           |      |
| verantworticn<br>elligte ^<br>Der Verantwortliche, Auftra<br>dibearbeiter<br>off Lüscher-Kaufmann<br>+ Hinzufügen<br>elterte Angaben ^                                       | aggeber und Erfasser hat Voltzugrift auf diese Aufgabe<br>Funktion<br>H Q. [Projektieher V]       | tendigung<br>Volzgeff v       |              |                           |      |
| Verantwortiche, Auftra<br>beiligte ^<br>Der Verantwortliche, Auftra<br>blearbeiter<br>off Lüscher-Kaufmann<br>± Hinzufügen<br>eiterte Angaben ^<br>ikurfgabe von Arbeitpaket | aggeber und Dinsser het Voltogriff auf diese Aufgebe<br>Funktion<br>nr GPopulatier<br>sans Muster | senatopung<br>Velaguti V X    |              |                           |      |

| Feld                              | Beschreibung                                               |
|-----------------------------------|------------------------------------------------------------|
| Teilaufgabe von Arbeitspa-<br>ket | Die Aufgabe kann zu einem Arbeitspaket hinzugefügt werden. |
| Kostenvoranschlag                 | Der Kostenvoranschlag kann angegeben werden.               |
| Effektive Investition             | Die effektive Investition kann angegeben werden.           |

Wenn die fett geschriebenen Pflichtfelder erfasst sind, kann die Aufgabe gespeichert werden.

### 7. Kommentare

In der *Aufgabe Suche* oder in der *Aufgabe* kann über "Hinzufügen" ein Kommentar erfasst werden. Es wird eine "Kategorie" ausgewählt und der "Kommentar" eingegeben.

| Bedingung                                                                                                    | Wer           | t                                                      |           |
|----------------------------------------------------------------------------------------------------|---------------|--------------------------------------------------------|-----------|
| ücksetzen Komme                                                                                                    | ntar erfassen |                                                        | ×         |
| Betreff                                                                                                    | Kategorie     | TELE                                                   | •         |
| Büromaterial bestell-                                                                                                    | Kommentar     | Bitte das Papier elefonisch beim Lieferanten bestellen |           |
| Ausweispapier vorbe                                                                                                    |               |                                                        |           |
|                                                                                                    |               | Übernehmen                                             | Abbrechen |
| and the second second se |               |                                                        |           |

#### Kommentar in der Sidebar

|                                  | 🗘 🕒 Demo T 🖉 🖉                                                                                                  | Dialog |
|----------------------------------|----------------------------------------------------------------------------------------------------|--------|
|                                  | Aufgabe Dateien Bern. / Notizen                                                                                 |        |
| Erweiterte Suche 🔨               | + Hinzufügen<br>20.06.2022.23.25 D<br>dialog TELE<br>Bitte das Papier telefonisch beim<br>Lieferanten bestellen |        |
| Verantwortlich<br>Dialog Support |                                                                                                    |        |

#### Kommentar in der Aufgabe

|                      | Post holen In Bearbeitung                            |              |                           |
|----------------------|------------------------------------------------------|--------------|---------------------------|
|                      | fallig am 08.09.2022                                 |              |                           |
| iufgabe ^            |                                                      |              |                           |
|                      |                                                      |              |                           |
| Betreff              | Post holen                                           | Auftraggeber | Stephanie Odermatt 🛛 🕱 🔍  |
| Beschreibung         | Die Post holen                                       | Vertraulich  |                           |
|                      |                                                      | Referenz     |                           |
|                      |                                                      | Priorität    | O Niedrig O Normal O Hoch |
|                      |                                                      | Status       | in Bearbeitung $\sim$     |
| Beginnt am           | 29.08.2022                                           | Kategorie    | ~                         |
| Fällig am            | 08.09.2022                                           | Erledigt am  |                           |
| Erinnern am          | 30.08.2022                                           | Erledigt     | % 0                       |
| Verantwortlich       | Stathania Oriamatt # 0                               |              |                           |
|                      |                                                      |              |                           |
| Beteiligte 🗸         |                                                      |              |                           |
| Erweiterte Angaben 🗸 |                                                      |              |                           |
| Kommentare 🔿         |                                                      |              |                           |
| -L. Histoffices      |                                                      |              |                           |
| - meanager           |                                                      |              |                           |
| 02.09.2022, 13:43    | 3 MAIL<br>0 Bitte die Doct in die Eichlein verteilen |              |                           |
| 02.09.2022 13:42     | 2 TELE                                               |              |                           |
| STC                  | D Die Post bitte um 9 Uhr holen                      |              |                           |
| 02.09.2022, 13:4     | n 🔿 Mail                                             |              |                           |
| STC                  | D Bitte jeden Tag die Post holen und verteilen       |              |                           |

#### Dateien hinzufügen

Es können Dateien zur Aufgabe erfasst werden. Es wird auf "Hinzufügen" geklickt. Die Datei wird per Drag and Drop in die Maske gezogen oder die Datei wird über "Wählen Sie" ausgewählt. In den Feldern können Informationen zur Datei eingetragen und die Aufgabe gespeichert werden.

| Post holen in Beatbeitung                                                                                                    | Speichern Verschief          | en Schiesen                                                |                |              |             |
|----------------------------------------------------------------------------------------------------|------------------------------|------------------------------------------------------------|----------------|--------------|-------------|
| /gabe ^                                                                                                    | *Metadata                    |                                                            |                |              |             |
| Betruff Post holen                                                                                                    | Katesprie                    | Arbeiten volt holen                                        |                |              | # Q.        |
| Beschreibung Die Post holen                                                                                                    | Beschreibung                 | Post holen                                                 | A              |              |             |
|                                                                                                    | Entellt am<br>Eingegangen am | 02.09.2022                                                 | 8              | O Heat       |             |
| Review an 16.00 1011                                                                                                    | Ausgegangen am               |                                                            | 12             |              |             |
| Sille and Anna 1993                                                                                                    | Visum                        | Stephanie Odermatt                                         | •              |              |             |
| rangen susverse El                                                                                                    | Aufbewahrungsfrist           |                                                            | • *            |              |             |
| source and 30.06.2022 ED                                                                                                    | Aufbewahrung bis             |                                                            | 52             |              |             |
| Verantwortlich Stephanie Odermatt                                                                                                    | Physische Ablage             |                                                            |                |              |             |
| religte 🗸                                                                                                    | Status                       |                                                            | • =            |              |             |
| weitene Angaben 🗸                                                                                                    | Optionen                     |                                                            |                |              |             |
| ommentare 🗸                                                                                                    | Ordner                       | Stammverzeichnis                                           |                |              |             |
| delen in                                                                                                    | Verhalten bei neuer Datei    | Jede Datei mit neuer Version überschneiben, wenn vorhanden | •              |              |             |
|                                                                                                    | Signieren                    |                                                            |                |              |             |
| 2 2 1                                                                                                    | Duteien                      |                                                            | *              |              |             |
| restriction sectores and a sectores and a sectores | Wahlen Sie                   | Dateen herbin behe                                         | szum Hochladen |              |             |
| Dateityp: T Kategorie T Titel                                                                                                    |                              |                                                            |                | Reschveibung | Datekgrösse |

#### Datei bearbeiten

Wenn auf "Öffnen" geklickt wird, kann die Datei angezeigt oder ausgecheckt werden. Um die Datei zu bearbeiten, wird "Auschecken" gewählt. Während dem Bearbeiten ist die Datei schreibgeschützt, dies wird mit einem grünen Pfeil angezeigt.

| Datei öffnen                      |           |  |  |  |  |
|-----------------------------------|-----------|--|--|--|--|
| Wie möchten Sie die Datei öffnen? |           |  |  |  |  |
| Anzeigen                          | Abbrechen |  |  |  |  |

Die Änderungen werden in der Datei gespeichert. Um die Änderungen in der Aufgabe im Dialog G6 zu speichern, wird die Datei eingecheckt und es kann optional eine Beschreibung eingegeben werden.

| Datei 'Test.docx' ein | checken |   |            | ×         |
|-----------------------|---------|---|------------|-----------|
| Beschreibung:         |         |   |            |           |
|                       |         | [ | Einchecken | Abbrechen |

#### **Neue Dateiversion**

In der Aufgabe im Dialog G6 ist eine zweite Version der Datei gespeichert worden.

| 100                                                         | be Suche                                                             | Autgabe: Baror | naterial pestenen                               |                                  |                                   |                                           |                                       |                         |                      |   |              |   |                                                   |     |
|-------------------------------------------------------------|----------------------------------------------------------------------|----------------|-------------------------------------------------|----------------------------------|-----------------------------------|-------------------------------------------|---------------------------------------|-------------------------|----------------------|---|--------------|---|---------------------------------------------------|-----|
| Speichern                                                   | 2 Aulg                                                               | abenserie      | 🗍 Löschen                                       |                                  |                                   |                                           |                                       |                         |                      |   |              |   |                                                   |     |
| Teilaufgabe vor                                             | n Arbeitpaket                                                        |                |                                                 |                                  |                                   | 9, [C]                                    |                                       |                         |                      |   |              |   |                                                   |     |
| Koster                                                      | nvoranschlag                                                         | CHE            |                                                 |                                  |                                   |                                           |                                       |                         |                      |   |              |   |                                                   |     |
| effektiv                                                    | ve Investition                                                       | CHF            |                                                 |                                  |                                   |                                           |                                       |                         |                      |   |              |   |                                                   |     |
| Kommentare ~                                                | ,                                                                    |                |                                                 |                                  |                                   |                                           |                                       |                         |                      |   |              |   |                                                   |     |
| Dateien 🔿                                                   |                                                                      |                |                                                 |                                  |                                   |                                           |                                       |                         |                      |   |              |   |                                                   |     |
|                                                             |                                                                      |                |                                                 |                                  |                                   |                                           |                                       |                         |                      |   |              |   |                                                   |     |
|                                                             |                                                                      |                |                                                 |                                  |                                   |                                           |                                       |                         |                      |   |              |   |                                                   |     |
|                                                             | *                                                                    |                | ดง                                              | c                                | 1=                                | ×                                         | a                                     |                         |                      |   |              |   |                                                   |     |
| L.<br>Hinzufügen                                            | کی ۔<br>Offner                                                       | Einch          | echen Eigensci                                  | <b>C</b><br>haften               | 1<br>23<br>Wersionen              | Löschen Aktu                              | C                                     |                         |                      |   |              |   |                                                   |     |
| Hinzofügen<br>Dateit T                                      | Čífnen<br>Kategorie                                                  | Einch<br>T     | ecken Eigenaci                                  | <b>C</b><br>tutten               | Versionen                         | Löschen Aktur                             | afizieren<br>T Mutiert a              | m T                     | Erf. Visum           | Ť | Beschreibung | Ŧ | Dateigrösse                                       | Ť   |
| Hinzufügen<br>Dateit Y                                      | Cifinen<br>Kategorie<br>Bestellung                                   | Einch<br>T     | ecken Eigensch<br>Titel 1<br>Papierbestellung 2 | C<br>halten                      | 1<br>S<br>Versionen<br>T<br>Versi | Löschen Aktur<br>Frl. Datum<br>20.06.2022 | Mutiert a<br>20.06.202                | m T<br>2                | Ert-Visum<br>dialog  | Ÿ | Reschveibung | Ŧ | Dateigrősse<br>11.716 KB                          | Y   |
| Hinzufügen<br>Oateit                                        | Offnen<br>Kategorie<br>Bestellung                                    | Ench<br>T      | ecken Eigensch<br>Thei T<br>Papierbestellung 2  | <b>C</b><br>Juilten<br>0.06.2022 | Versionen<br>Y Versi., Y<br>2     | Koschen Aktur<br>Frf- Oatum<br>20.06.2022 | alisieren<br>T Mutiert a<br>20.06.202 | m. T<br>2               | Erf. Visum<br>dialog | Ŧ | Beschreibung | Ŧ | Dateigrösse<br>11.716 KB<br>Eintidige 1 - 1 von   | T   |
| Hinzufögen<br>Datek                                         | Cifnen<br>Kategorie<br>Bestellung                                    | Einch<br>T     | ecken Eigensd<br>Titel 1<br>Papierbestellung 2  | <b>C</b><br>haften               | 1<br>Wesloven<br>Y Vesl., Y<br>2  | Löschen Aktur<br>Frf. Dahum<br>20.06.2022 | T Mutient a<br>20.06.202              | m. T<br>2               | Erf. Visum<br>dialog | Ŧ | Beschreibung | Ÿ | Dateigrösse<br>11.716 KB<br>Eintelige 1 - 1 von 1 | T   |
| Hincufügen<br>Datek. T<br>M<br>M<br>erfolgte Termino        | Offnen<br>Kategorie<br>Bestellung<br>• •                             | Ench<br>T      | ecten Eigensch<br>Titel 1<br>Repierbestellung 2 | <b>C</b><br>haften               | Versionen<br>TVersionen<br>2      | Löschen Aktur<br>Erf-Datum<br>20.06.2022  | California<br>Mutienta<br>20.06.202   | m. T                    | Erf. Visum<br>dialog | Ÿ | Beschreibung | Ÿ | Dateigrösse<br>11.716 KB<br>Eintslige 1 – 1 von 1 | T C |
| Hinzulögen<br>Datelt<br>M<br>M<br>erfolgte Terminu<br>Datum | Coffnen<br>Kategorie<br>Bestellung<br>* *<br>verschiebungen<br>Visum | Teld           | ecken Eigensch<br>Titel 1<br>Rapierbestellung 2 | C hultern                        | Versionen<br>T<br>Versionen<br>2  | Löschen Aktua<br>ErfDatum<br>2006.2022    | Alisieren<br>T Mutiert a<br>20.06.202 | m Y<br>2<br>Verschiebur | Erf. Visum<br>dialog | Ť | Beschreibung | Y | Dateigeðsse<br>11.716 KB<br>Eintslige 1 - 1 von 1 | T 0 |

In der "Aufgabe" und in der "Aufgaben Suche" wird die Datei in der Aufgabe angezeigt.

| pier |                    |                    | 2-6        | West |            | Suchen     | Erweiterte Suche | Hinzufügen | Offnen           | Enched     | J<br>ken   |
|------|--------------------|--------------------|------------|------|------------|------------|------------------|------------|------------------|------------|------------|
| Fea  |                    | ~                  | econgung   | wes  |            |            |                  | Titel      |                  | Kategorie  | Mutiert am |
|      | weiteres Rriterium | Zurücksetzen       |            |      |            |            |                  | Papierbes  | ellung 20.06.20; | Bestellung | 20.06.2022 |
|      | Status             | Betreff            |            |      | ratig 🕇    | Beginnt    | Verantwortlich   |            |                  |            |            |
|      | In Bearbeitung     | Büromaterial beste | illen .    |      | 23.06.2022 | 20.06.2022 | Dialog Support   |            |                  |            |            |
|      | Nicht begonnen     | Ausweispapier vor  | beibringen |      | 30.06.2022 | 14.07.2021 | Dialog Support   | 1          |                  |            |            |

#### **Neuer Ordner**

Um einen Ordner anzulegen, wird auf die drei Punkte geklickt und "Neu" gewählt.

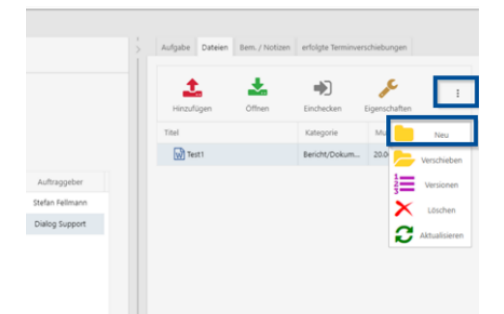

Der Titel des Ordners wird eingegeben und der Ordner gespeichert.

| 6<br>AutjabeSuche ×                                                                                                    |                                                                                                    |                                     |                                                                     |                    |                    |                 |              |                                         |                                               |                                    |         |
|----------------------------------------------------------------------------------------------------|----------------------------------------------------------------------------------------------------|-------------------------------------|---------------------------------------------------------------------|--------------------|--------------------|-----------------|--------------|-----------------------------------------|-----------------------------------------------|------------------------------------|---------|
| Aufgabe Suche ×                                                                                                    |                                                                                                    |                                     |                                                                     |                    |                    |                 |              |                                         | 4                                             | 😫 🥚 Demo T                         |         |
| nongene overne                                                                                                    |                                                                                                    |                                     |                                                                     |                    |                    |                 |              |                                         |                                               |                                    |         |
|                                                                                                    |                                                                                                    |                                     |                                                                     |                    |                    |                 | Aufgabe Data | ion Bom. / Notizo                       | erfolgte Terminve                             | erschiebungen                      |         |
| Neu + Neu ab Verlage                                                                                                    | / Bearborton                                                                                                    |                                     |                                                                     |                    |                    |                 |              |                                         |                                               |                                    |         |
| e .                                                                                                    |                                                                                                    |                                     |                                                                     | Suchen Erwe        | iterte Suche \land |                 | <u>±</u>     | *                                       |                                               | "C                                 |         |
| Feld                                                                                                    | Bedingung Wet                                                                                                    |                                     |                                                                     |                    |                    |                 | Hinzufügen   | Offnen                                  | Einchecken                                    | Eigenschaften                      |         |
| Verantwortlich                                                                                                    | ✓ itt gleich ✓ Dials                                                                                                    | g Support                           | ~                                                                   |                    |                    |                 | Titel        |                                         | Kategorie                                     | Mutiert am                         |         |
| + weiteres Kriterium Zuslickse                                                                                                    | #tzen                                                                                                    |                                     |                                                                     |                    |                    |                 | Papier       |                                         |                                               | 20.06.2022                         |         |
| Status Betreff                                                                                                    | +                                                                                                    | Fallin                              | Regint                                                              | Referenz           | Verantwortlich     | Auftraggaber    | W Test1      |                                         | Bericht/Dokum.                                | 20.06.2022 2                       |         |
| Nicht begonnen Autweit                                                                                                    | spapier vorbeibringen                                                                                                    | 30.06.2322                          | 14.07.2021                                                          | finachner          | Dialog Support     | Stefan Felimann |              |                                         |                                               |                                    |         |
| In Bearbeitung Papier I                                                                                                    | restellen                                                                                                    | 20.05.2022                          | 20.06.2022                                                          |                    | Dialog Support     | Dialog Support  |              |                                         |                                               |                                    |         |
|                                                                                                    |                                                                                                    |                                     |                                                                     |                    |                    |                 |              |                                         |                                               |                                    |         |
|                                                                                                    |                                                                                                    |                                     |                                                                     |                    |                    |                 |              |                                         |                                               |                                    |         |
|                                                                                                    |                                                                                                    |                                     |                                                                     |                    |                    |                 |              |                                         |                                               |                                    |         |
|                                                                                                    |                                                                                                    |                                     |                                                                     |                    |                    |                 |              |                                         |                                               |                                    |         |
|                                                                                                    |                                                                                                    |                                     |                                                                     |                    |                    |                 |              |                                         |                                               |                                    |         |
|                                                                                                    |                                                                                                    |                                     |                                                                     |                    |                    |                 |              |                                         |                                               |                                    |         |
|                                                                                                    |                                                                                                    |                                     |                                                                     |                    |                    |                 |              |                                         |                                               |                                    |         |
| G°                                                                                                    |                                                                                                    |                                     |                                                                     |                    |                    |                 |              |                                         | 4                                             | Demo T                             | 8       |
|                                                                                                    |                                                                                                    |                                     |                                                                     |                    |                    |                 |              |                                         |                                               |                                    |         |
|                                                                                                    |                                                                                                    |                                     |                                                                     |                    |                    |                 |              |                                         |                                               |                                    |         |
| t × Aufgabe Suche ×                                                                                                    |                                                                                                    |                                     |                                                                     |                    |                    |                 |              |                                         |                                               |                                    |         |
| t × Aufgabe Suche ×                                                                                                    |                                                                                                    |                                     |                                                                     |                    |                    |                 | Aufasha E    | atalan Barn (                           | Motion                                        |                                    |         |
| t × Aufgabe Suche × + Neu   + Neu ab Vorla                                                                                                  | ige 🖉 Bearbeiten                                                                                                    |                                     |                                                                     |                    |                    |                 | Aufgabe D    | ateien Bern./                           | Notizen                                       |                                    |         |
| n X Aufgabe Suche X                                                                                                    | ge 🧷 Bearbeiten                                                                                                    |                                     |                                                                     |                    |                    |                 | > Aufgabe C  | ateien Bern. /                          | Notizen                                       | 2                                  |         |
| n × Aufgabe Suche × + Neu I + Neu ab Voria                                                                                                  | ge 🥒 Bearbeiten                                                                                                    |                                     |                                                                     |                    |                    |                 | > Aufgabe C  | ateien Bern. /                          | Notizen                                       |                                    |         |
| n X Aufgabe Suche X<br>+ Neu + Neu ab Voria<br>Vapler<br>Feld                                                                               | ge 🧷 Bearbeiten<br>Neu                                                                                                    |                                     |                                                                     |                    |                    |                 | > Aufgabe C  | ateien Bern. /                          | Notizen                                       | ecken                              |         |
| n X Aufgabe Suche X<br>+ Neu + Neu ab Vorla<br>apier<br>Fold<br>Verantwortlich                                                              | ge 🖉 Bearbeiten                                                                                                    |                                     |                                                                     |                    | - au               |                 | > Aufgabe C  | ateien Bern. /<br>n Öffne               | Notizen<br>m Einch<br>Kategorie               | eckern<br>Mutiert a                | m       |
| n × Aufgabe Suche × + Neu   + Neu ab Voria tapler Feld Verantwortlich + uniteren Kiterium                                                   | ge Bearbeiten                                                                                                    | a                                   |                                                                     |                    | radua Dire         | strate Poster A | > Aufgabe C  | ateien Bern./                           | n Einch<br>Kategorie                          | ecken<br>Mutiert a                 | rn      |
| Aufgabe Suche ×     Aufgabe Suche ×     H Neu ab Vorla      Aufgabe Suche ×     Fold     Fold     Verantwortlich     + weiteres Kriterium   | ge 🖋 Bearbeiten<br>Neu<br>Zurlidsetzen                                                                                                    | Q                                   | Sakina                                                              |                    | r. 400 - Fr        |                 | Aufgabe E    | ateien Dem. /<br>n Öffne<br>bestellung  | n Einch<br>Kategorie<br>Bestellung            | eckern<br>Mutiert an<br>10.06.2022 | rn<br>2 |
| n Aufgabe Suche ×<br>+ Neu + Neu ab Vork<br>sepier<br>Feld<br>Verantecritich<br>+ weiteres Kriterlum<br>Status                              | ge Scarbetan<br>Neu<br>Zurücksetzen<br>Betreff                                                                                                    | Aktualisieren                       | Schliess                                                            | en                 | r. 400 ) [ r.      |                 | > Aufgabe C  | n Öffne                                 | Notizen<br>n Einch<br>Kategorie<br>Bestellung | eckern<br>Mutiert an<br>10.06.2022 | rm<br>2 |
| n Aufgabe Sucher ×<br>+ Neu + Neu ab Voris<br>sapier<br>Feld<br>Venantaurtlich<br>+ weiteres kriterium<br>Status<br>Nicht begonnen          | 98 Zearbeten<br>Zuridseten<br>Betreff<br>Poper beselen                                                                                                    | Aktualisieren                       | Schliess                                                            | en                 | r. 400 ) [ r.      | ware or a 1     | > Aufgabe C  | n Öffne                                 | Notizen<br>m Einch<br>Kategorie<br>Bestellung | Mutiert at 10.06.2023              | rm<br>2 |
| n Aufgabe Suche ×<br>+ Neu + Neu ab Vorla<br>appler<br>Fold<br>Verantwortlich<br>+ weiteres Kiterium<br>Status<br>Nicht begonnen            | ge Resteten<br>Zuridsotzen<br>Beref<br>Papier bestelen                                                                                                    | en N                                | Schliess<br>euer Ordner                                             | en                 | C                  |                 | Aufgabe C    | n Öffne                                 | n Einch<br>Kategorie<br>Bestellung            | Acken<br>Mutiert a<br>10.06.2022   | rn<br>2 |
| n Aufgabe Sucher ×<br>+ Neu + Neu ab Voris<br>septer<br>Feld<br>Weratmontlich<br>+ workense Kriterium<br>Nicht begonnen<br>Nicht begonnen   | 20 Rest-beter<br>Pagier benefier<br>Auseningspier ver                                                                                                    | Aktualisieren<br>en                 | Schiess<br>suer Ordner<br>fg/Aufgabe/D                              | en<br>ocument/2335 | e                  |                 | Aufgabe C    | ateien Bern. /<br>e Öffne<br>bestellung | n Einch<br>Kategorie<br>Destellung            | Mutient a<br>10.06.2022            | rm<br>2 |
| t Aufgabe Surbe =<br>+ Neu + Neu ab Vora<br>agler<br>Fold<br>Venantaortiich<br>+ weiteres Kiterium<br>Statius<br>Nicht begonnen             | 92 Rustoter                                                                                                    | Aktualisieren<br>Aktualisieren<br>A | Schiess<br>suer Ordner<br>fg/Aufgabe/D                              | en<br>ocument/2335 |                    |                 | Aufgabe C    | n Öffne                                 | n Einch<br>Kategorie<br>Bestellung            | Mutiert a<br>10.06.2022            | rn<br>2 |
| n Aufgabe Sucher >> + Neu + Neu + Neu ab Vora appler Feld Venantwortlich + weiteres Kritenfum Status Nicht begonnen Nicht begonnen          | 90 Resolution<br>Reco<br>Reco<br>Rec | Aktualisieren<br>N<br>A             | Schiess<br>schiess<br>g/Aufgabe/D                                   | en<br>ocument/2335 | r. 1915 - Fr       |                 | Aufgabe C    | n Öffne                                 | n Einch<br>Kategorie<br>Bestellung            | Muliert a<br>10.06.2022            | rn<br>2 |
| n Aufgabe Sucher ×<br>+ Neu + Neu ab Voris<br>sapier<br>Feld<br>Weatlaastilich<br>+ woiteres Kriterium<br>Nicht begonnen<br>Nicht begonnen  | 92 Resteter<br>Rest<br>Berell<br>Anominperior<br>Kelevan<br>Meteora<br>Ordenenador<br>Spisher<br>Referan<br>Ordenenador<br>Ordenenador                                                                                                    | en N                                | Schliess<br>suer Ordner<br>fg/Aufgabe/D<br>Druckerpapie             | en<br>ocument/2335 | x-19-1             |                 | > Aulgabe C  | n Offin                                 | n Einch<br>Kategorie<br>Bestellung            | Mutiert av<br>10.06.2022           | m<br>2  |
| t Aufgabe Sucher >><br>+ Neu + Neu ab vora<br>signer<br>Feld<br>Verantwortlich<br>+ weiteres Kriterium<br>Nicht begonnen<br>Nicht begonnen  | 90 Neu<br>Zuruskozen<br>Batel<br>Rojar bestele<br>Auswingsinn<br>Generation<br>Metadaia<br>Orderenation                                                                                                    | en<br>N<br>Abudiseren<br>N<br>A     | Schliess<br>schliess<br>g/Aufgabe/D<br>Druckerpapier                | en<br>ocument/2335 | x. (g              |                 | > Audgaber C | n Öffne                                 | n Einch<br>Kategorie<br>Bestellung            | Mutiert at<br>10.06.2022           | rm<br>2 |
| n Aufgabe Sucher ×<br>+ Neu + Neu ab Voris<br>septer<br>Feld<br>Verantauortlich<br>+ wetteres Kriterium<br>Nicht begonnen<br>Nicht begonnen | 20 New Kelow<br>Revel<br>Beivel<br>Paper bazelen<br>Asseningspier to<br>Geferens<br>Metadata<br>Codiernant                                                                                                    | en<br>N<br>Attualisieren<br>N<br>A  | Schiess<br>suer Ordner<br>fg/Aufgabe/D<br>Druckerpapie              | en<br>ocument/2335 |                    |                 | > Aright C   | n Öffne                                 | n Einch<br>Kategorie<br>Bestellung            | ecken<br>Mutiert a<br>10.08.2022   | rm<br>2 |
| n Aufgabe Surber >>>>>>>>>>>>>>>>>>>>>>>>>>>>>>>>>>>                                                                                        | 22 Nes<br>22aricketer<br>Berell<br>72gier Lestelle<br>Anomingerine<br>di derez<br>Matadata<br>Codiernan                                                                                                    | en<br>Abtualisieren<br>N<br>A       | Schliess<br>suer Ordner<br>fg/Aufgabe/D<br>Druckerpapie             | en<br>ocument/2335 |                    |                 | > Adgete C   | n Offne                                 | n Einch<br>Bestellung                         | ecken<br>Mutiert a<br>10.06.2022   | m<br>2  |
| n Aufgabe Sucher >>>>>>>>>>>>>>>>>>>>>>>>>>>>>>>>>>>>                                                                                       | 92 Rubber<br>Ruddater<br>Seteff<br>Palet bereite<br>Anomispapiro<br>Metadas<br>Criternan                                                                                                    | en N                                | Schliess<br>Schliess<br>suer Ordner<br>fg/Aufgabe/D<br>Druckerpapie | en<br>ocument/2335 |                    |                 | > Argete =   | n Offne                                 | n Einch                                       | ecken<br>Mutiert a<br>10.06.2022   | rn<br>2 |

#### Datei verschieben

Um die Datei in den Ordner zu verschieben, wird auf die drei Punkte geklickt und "Verschieben" gewählt.

| the A  | Hinzufügen  | Öffnen          | Einched    | ken E           |
|--------|-------------|-----------------|------------|-----------------|
|        | Titel       |                 | Kategorie  | 🔑 Eigenschaften |
|        | Bestellung  | vom 21.06.2022  |            | Neu             |
| rtlich | Papierbeste | llung 20.06.200 | Bestellung | Verschieben     |
| pport  |             |                 | 12         | Versionen       |
| pport  |             |                 |            | K Löschen       |
|        |             |                 |            | -               |

Die Datei wird in den Ordner gezogen.

| Start × | Aufgabe Suche ×      | Verschieben<br>best • 1 2362<br>s vo Pupierbestellung<br>vom Pupierbestellung | 11.06.2022<br>docx | _          | _          | _                | ×                    | erbes<br>erbes       |                       |    |
|---------|----------------------|-------------------------------------------------------------------------------|--------------------|------------|------------|------------------|----------------------|----------------------|-----------------------|----|
| Papie   | r<br>Feld            | Bedingung                                                                     | Wert               |            | Suchen     | Erweiterte Suche | Hinzufügen           | Öffnen Ein           | thecken<br>Mutiert am | I  |
|         | + weiteres Kriterium | Zurücksetzen                                                                  |                    |            |            |                  | 🔻 📒 Bestellung vom 2 | 1.06.2022            | 20.06.2022            | di |
|         | Status               | Betreff                                                                       |                    | Fallig 🕇   | Beginnt    | Verantwortlich   | Papierbestellu       | ng 20.06. Bestellung | 20.06.2022            | di |
|         | In Bearbeitung       | Büromaterial bestellen                                                        |                    | 23.06.2022 | 20.06.2022 | Dialog Support   |                      |                      |                       |    |
|         | Nicht begonnen       | Ausweispapier vorbeibringen                                                   |                    | 30.06.2022 | 14.07.2021 | Dialog Support   |                      |                      |                       |    |
|         |                      |                                                                               |                    |            |            |                  |                      |                      |                       |    |

**Erfolgte Terminverschiebungen** Wenn das "Beginnt am" oder "Fällig am" Datum geändert wird, wird ein "Verschiebungsgrund" ange-geben und der Verschiebungsgrund wird bei den erfolgten Terminverschiebungen angezeigt.

| Start × Start × Aufgabe Suche × Aufgabe: Post holen ×                                                                                                    |                                      |  |
|----------------------------------------------------------------------------------------------------|--------------------------------------|--|
| 🛈 Speichern 🕢 Aufgabenserie 📋 Löschen                                                                                                    |                                      |  |
| Post holen In Bearbeitung<br>1980 g ann 08.09.2022                                                                                                    |                                      |  |
| Aufgabe ^                                                                                                    |                                      |  |
| Betreff Post holen                                                                                                    | Auftraggeber Stephanie Odermatt # 94 |  |
| Beschreibung Die Post holen                                                                                                    | Vetrzuich 🗹                          |  |
|                                                                                                    | Referenz 🗸 🗸                         |  |
| Registration         308.2022         Image: Status         Vendition/oppund           Status         008.2022         Image: Status         Vendition/oppund           Workshold         Status         Image: Status         Vendition/oppund | Adgete versitetion                   |  |
| Friedlande v                                                                                                    |                                      |  |
| Kommentare 🗸                                                                                                    |                                      |  |
| Dateien V                                                                                                    |                                      |  |
| erfolgte Terminverschiebungen 🗸                                                                                                    |                                      |  |
|                                                                                                    |                                      |  |

| Start × Start ×     | Aufgabe Si | uche 🗵 Aufgabe: Post holen 🗵                 |            |            |                       |              |                           |      |
|---------------------|------------|----------------------------------------------|------------|------------|-----------------------|--------------|---------------------------|------|
| 🖺 Speichern         | (2) Aufga  | abenserie 🗍 Löschen                          |            |            |                       |              |                           |      |
|                     | P          | ost holen In Bearbeitur<br>Ing am 09.09.2022 | 0          |            |                       |              |                           |      |
| Aufgabe ^           |            |                                              |            |            |                       |              |                           |      |
|                     | Betreff P  | lost holen                                   |            |            |                       | Auftraggeber | Stephanie Odermatt        | ж О, |
| Besch               | hreibung D | Ne Post holen                                |            |            |                       | Vertraulich  |                           |      |
|                     |            |                                              |            |            |                       | Referenz     | ~                         |      |
|                     |            |                                              |            |            |                       | PrioritiR    | O Niedtig O Normal O Hoch |      |
|                     |            |                                              |            |            |                       | Status       | in Searbeitung            | ×    |
| Bej                 | pinet am 2 | 9.08.2022                                    |            |            |                       | Kategorie    |                           | ~    |
|                     | Silig am 0 | 9.09.2022                                    |            |            |                       | Eriodigt am  |                           |      |
| Erin                | nem am 🛛 d | 0.09.2022                                    |            |            |                       | Erledigt     | % 0                       |      |
| Verant              | wortlich   | itephanie Odermatt                           |            | ж С,       |                       |              |                           |      |
| Beteiligte $\sim$   |            |                                              |            |            |                       |              |                           |      |
| Erweiterte Angaben  | ~          |                                              |            |            |                       |              |                           |      |
| Kommentare 🗸        |            |                                              |            |            |                       |              |                           |      |
| Dateien 🗸           |            |                                              |            |            |                       |              |                           |      |
| erfolgte Terminvers | chiebungen | 1.4                                          |            |            |                       |              |                           |      |
| Detum               | Visum      | Feld                                         | Alber Wert | Neuer Wert | Verschiebungsgrund    |              |                           |      |
| 43.00.3033          |            | tella.                                       | 08.00.1011 | 00.00.0001 | Autophy specificities |              |                           |      |

### 8. Serienaufgabe

Um eine Serienaufgabe zu erstellen, wird eine "Neue Aufgabe" erfasst und auf "Aufgabenserie" geklickt.

|                    | Vertraulich                                                     |                         |                           |
|--------------------|-----------------------------------------------------------------|-------------------------|---------------------------|
|                    |                                                                 |                         | ×                         |
|                    |                                                                 |                         |                           |
| 09.01.2024 💼       | Endet nach                                                      | 1                       | Mal                       |
|                    | ○ Endet am                                                      |                         |                           |
| Täglich            |                                                                 |                         | ~                         |
| Jeden/Alle 1       | Tag(e)                                                          |                         |                           |
| O Jeden Arbeitstag |                                                                 |                         |                           |
|                    |                                                                 | Übernehmen              | Abbrechen                 |
|                    | 09.01.2024 首<br>Taglich<br>④ Jeden/Alle 1<br>〇 Jeden Arbeitstag | Vertraulich  09.01.2024 | Vertraulich    O9.01.2024 |

Die "Seriendauer" und das "Serienmuster" werden eingegeben und auf "Übernehmen" geklickt. Die übrigen Felder in der Aufgabe werden ausgefüllt. In der "Aufgaben Suche" wird die Aufgabenserie angezeigt.

| 6                                                                                                    |                                                                                                    |                                                                                                |                                                                                                |                                                                                                    |                                       | 📮 🕒 Demo T 🖉 🖉                                                  |
|----------------------------------------------------------------------------------------------------|----------------------------------------------------------------------------------------------------|------------------------------------------------------------------------------------------------|------------------------------------------------------------------------------------------------|----------------------------------------------------------------------------------------------------|---------------------------------------|-----------------------------------------------------------------|
| it × Aufgabe Suche ×                                                                                                    |                                                                                                    |                                                                                                |                                                                                                |                                                                                                    |                                       |                                                                 |
| + Neu + Neu ab Vorlag                                                                                                    | je 🧷 Bearbeiten                                                                                                    |                                                                                                |                                                                                                |                                                                                                    | > Aufgabe Dateio                      | n Bern. / Notizen                                               |
|                                                                                                    |                                                                                                    |                                                                                                |                                                                                                |                                                                                                    | Betr                                  | eff Anschlagkasten prüfen                                       |
| knschlagkasten                                                                                                    |                                                                                                    |                                                                                                | Suchen                                                                                         | Erweiterte Suche \land                                                                                                    | Stat                                  | us In Bearbeitung                                               |
| Feld                                                                                                    | Bedingung                                                                                                    | Wert                                                                                           |                                                                                                |                                                                                                    | Auftragget                            | er Dialog Support                                               |
|                                                                                                    | ~                                                                                                    |                                                                                                |                                                                                                |                                                                                                    | Verantworth                           | ch Dialog Support                                               |
| + weiteres Kriterium                                                                                                    | Zurücksetzen                                                                                                    |                                                                                                |                                                                                                |                                                                                                    | Begir                                 | nt 20.06.2022                                                   |
|                                                                                                    | A                                                                                                    |                                                                                                |                                                                                                | 11                                                                                                    | Priori                                | at Normal                                                       |
| Status                                                                                                    | betreff                                                                                                    | Fallig                                                                                         | beginnt                                                                                        | Verantwortlich                                                                                                    | Erstellt Durch / a                    | m Dialog Support / 20.06.2022                                   |
| In Bearbeitung                                                                                                    | Anschlagkasten prüfen                                                                                                    | 20.06.2022                                                                                     | 20.06.2022                                                                                     | Dialog Support                                                                                                    | Erinnern a                            | m 21.06.2022                                                    |
|                                                                                                    |                                                                                                    |                                                                                                |                                                                                                |                                                                                                    |                                       |                                                                 |
| In Bearbeitung                                                                                                    | Anschlagkasten prüfen                                                                                                    | 22.06.2022                                                                                     | 20.06.2022                                                                                     | Dialog Support                                                                                                    | Vertraul                              | ch No                                                           |
| In Bearbeitung                                                                                                    | Anschlagkasten prüfen<br>Anschlagkasten prüfen                                                                                                    | 22.06.2022<br>27.06.2022                                                                       | 20.06.2022<br>27.06.2022                                                                       | Dialog Support<br>Dialog Support                                                                                           | Vertraul<br>Aufgabense                | ch No                                                           |
| In Bearbeitung<br>In Bearbeitung<br>In Bearbeitung                                                                                           | Anschlagkasten prüfen<br>Anschlagkasten prüfen<br>Anschlagkasten prüfen                                                                            | 22.06.2022<br>27.06.2022<br>04.07.2022                                                         | 20.06.2022<br>27.06.2022<br>04.07.2022                                                         | Dialog Support<br>Dialog Support<br>Dialog Support                                                                         | Vertrauli<br>Aufgabense<br>Beschreibu | ch No<br>No<br>Ng Einmal wöchentlich den Anschlagkasten p       |
| In Bearbeitung<br>In Bearbeitung<br>In Bearbeitung<br>In Bearbeitung                                                                         | Anschlagkasten prüfen<br>Anschlagkasten prüfen<br>Anschlagkasten prüfen<br>Anschlagkasten prüfen                                                   | 22.06.2022<br>27.06.2022<br>04.07.2022<br>11.07.2022                                           | 20.06.2022<br>27.06.2022<br>04.07.2022<br>11.07.2022                                           | Dialog Support<br>Dialog Support<br>Dialog Support<br>Dialog Support                                                       | Vertrauli<br>Aufgabense<br>Beschreibu | ch No<br>Fie No<br>Ing Einmal wöchentlich den Anschlagkasten pr |
| In Bearbeitung In Bearbeitung In Bearbeitung In Bearbeitung In Bearbeitung In Bearbeitung In Bearbeitung                                     | Anschlagkasten profen<br>Anschlagkasten profen<br>Anschlagkasten profen<br>Anschlagkasten profen<br>Anschlagkasten profen                          | 22.06.2022<br>27.06.2022<br>04.07.2022<br>11.07.2022<br>18.07.2022                             | 20.06.2022<br>27.06.2022<br>04.07.2022<br>11.07.2022<br>18.07.2022                             | Dialog Support<br>Dialog Support<br>Dialog Support<br>Dialog Support<br>Dialog Support                                     | Vertrauf<br>Aufgabense<br>Beschreibu  | ch No<br>rie No<br>19 Einmal wöchentlich den Anschlagkasten p   |
| In Bearbeitung<br>In Bearbeitung<br>In Bearbeitung<br>In Bearbeitung<br>In Bearbeitung<br>In Bearbeitung                                     | Anschlagkasten profen<br>Anschlagkasten profen<br>Anschlagkasten profen<br>Anschlagkasten profen<br>Anschlagkasten profen<br>Anschlagkasten profen | 22.06.2022<br>27.06.2022<br>04.07.2022<br>11.07.2022<br>18.07.2022<br>25.07.2022               | 20.06.2022<br>27.06.2022<br>04.07.2022<br>11.07.2022<br>18.07.2022<br>25.07.2022               | Dialog Support<br>Dialog Support<br>Dialog Support<br>Dialog Support<br>Dialog Support<br>Dialog Support                   | Vertrauf<br>Aufgabense<br>Beschreibu  | ch No<br>rie No<br>19 Einmai wüchentlich den Anschlagkasten pr  |
| In Bearbeitung<br>In Bearbeitung<br>In Bearbeitung<br>In Bearbeitung<br>In Bearbeitung<br>In Bearbeitung<br>In Bearbeitung<br>In Bearbeitung | Anschlagkatten pröfen<br>Anschlagkatten pröfen<br>Anschlagkatten pröfen<br>Anschlagkatten pröfen<br>Anschlagkatten pröfen<br>Anschlagkatten pröfen | 22.06.2022<br>27.06.2022<br>04.07.2022<br>11.07.2022<br>18.07.2022<br>25.07.2022<br>01.08.2022 | 20.06.2022<br>27.06.2022<br>04.07.2022<br>11.07.2022<br>18.07.2022<br>25.07.2022<br>01.08.2022 | Dialog Support<br>Dialog Support<br>Dialog Support<br>Dialog Support<br>Dialog Support<br>Dialog Support<br>Dialog Support | Vertrauf<br>Aufgabense<br>Beschreibu  | ch No<br>Ge No<br>G Einmal wichentlich den Anschlagkasten pr    |

### 9. Aufgabenvorlage

Für Aufgaben, die oft erfasst werden, kann eine Vorlage hinterlegt werden. Im Menü wird auf *Vorlagen Aufgaben* geklickt.

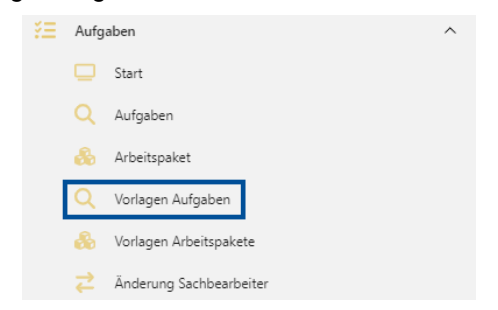

Bei den Vorlagen Aufgaben wird auf "Neu" geklickt.

| tart ×   | Vorlagen Aufgaben 🛛 👋 |                                                                 |           |                 |                 |
|----------|-----------------------|-----------------------------------------------------------------|-----------|-----------------|-----------------|
| + Neu    | 🖉 Bearbeiten          |                                                                 |           |                 |                 |
|          |                       |                                                                 |           |                 |                 |
| Suchbegr | iffe                  |                                                                 |           | Suchen Erweite  | erte Suche 🗸    |
|          | Status                | Betreff †                                                       | Referenz  | Verantwortlich  | Auftraggeber    |
|          | In Bearbeitung        | Budget <jahr> 1. Lesung</jahr>                                  |           | Hans Muster     | Hans Muster     |
|          | Nicht begonnen        | Budget <jahr> 2. Lesung</jahr>                                  |           | Hans Muster     | Stefan Fellmann |
|          | Nicht begonnen        | FIN - Kommissionsgelderverwaltung nachführen                    |           | Hans Present    | Hans Muster     |
|          | Nicht begonnen        | Hari Test                                                       |           | Hans Present    | Hans Future     |
|          | Nicht begonnen        | KAN - Behördenverzeichnis nachführen / anpassen                 |           | Hans Present    | Hans Present    |
|          | Nicht begonnen        | KAN - Brief an betroffene Person(en) verfassen                  |           | Stefan Fellmann | Hans Muster     |
|          | In Bearbeitung        | PP_test_categories                                              | Einwohner | Dialog Support  | Dialog Support  |
|          | In Bearbeitung        | Test                                                            |           | Hans Future     | Hans Muster     |
|          | Nicht begonnen        | Vorlage - Erfassung Einwohnerkontrolle                          | Einwohner | Hans Muster     | Hans Muster     |
|          | Nicht begonnen        | Vorlage - Mietvertrag(e) anpassen/ergänzen/erstellen/verlängern | Objekt    | Hans Muster     | Hans Muster     |
|          | Nicht begonnen        | Vorlage Gehaltsverzeichnis anpassen/erfassen DIALOG-Lohn        |           | Hans Muster     | Hans Muster     |
|          | In Bearbeitung        | Vorlage Pers Dossier <name> <vorname></vorname></name>          |           | Hans Present    | Hans Present    |
|          | Nicht begonnen        | Vorlage Personaleintritt - Personalblatt behandeln              |           | Hans Present    | Hans Muster     |
|          | Nicht begonnen        | Vorlage: Arbeitszeugnis <name> <vorname></vorname></name>       |           | Hans Present    | Hans Muster     |

In der "Neue Aufgaben Vorlage" werden die Felder ausgefüllt und die Vorlage gespeichert.

| Start × Vorlagen Aufgaben                                                                               | Neue Aufgaben Vorlage      schen                                                                                                    |                    |                                                                             |                                                  |                                                                                                    |
|----------------------------------------------------------------------------------------------------|----------------------------------------------------------------------------------------------------|--------------------|-----------------------------------------------------------------------------|--------------------------------------------------|----------------------------------------------------------------------------------------------------|
|                                                                                                    | Vorlage: Baugesuch bearbeiten                                                                                                    | t begonnen         |                                                                             |                                                  |                                                                                                    |
| Aufgabe ^<br>Bestel<br>Bescheibung<br>Fallig<br>Einnem<br>Verantwortlich<br>Auftrageber<br>Betelligte ^ | Bugesuch bestehlen<br>Bugesuch bestehlen<br>10 Tage nach Beginn<br>2 Tage nach Beginn<br>2 Tage nach Beginn<br>2 Bagharei Odermatt<br>Bagharei Odermatt | ж Q.<br>ж Q.       | Ver<br>R<br>Ra                                                              | traulichefferenc                                 | format     foota     v                                                                                                    |
| + Hinzufügen<br>Erweiterte Angaben V                                                                    | 1                                                                                                    |                    |                                                                             |                                                  |                                                                                                    |
| + Neu Rearbeit                                                                                          | beref 1<br>Annetsing Presionause<br>Adestructing ensible                                                                                                | Suchen<br>Referenz | Enweiterte Suche v<br>Verantwortlich<br>Statian Fellmann<br>Stefan Fellmann | Auftraggeber<br>Dialog Support<br>Dialog Support | Bettel Barganach bacataban<br>Datas Nool Baganan<br>1993 19 Tagana an Bagana<br>Bornen 2 Taga wa Falighan<br>Aufraggater Baghanis Goranat<br>Varantacht): Baghanis Goranat |
| Nicht begonner                                                                                          | s Baugeruch bearbeiten                                                                                                    |                    | Stephanie Odermatt                                                          | Stephanie Odermatt                               | Fricital Normal<br>Referenz<br>Entell Durch Jan Stephanie Odermett / 13.99.2022<br>Verbulde<br>Beschneburg Begenech entgegenechenen<br>Begenech beschebten                 |

### 10. Aufgabe ab Vorlage

Um eine neue Aufgabe aufgrund einer Vorlage zu erstellen, wird das Menü Aufgaben gewählt.

| Aufga | aben                                                                                                | ^                                                                                                    |
|-------|----------------------------------------------------------------------------------------------------|----------------------------------------------------------------------------------------------------|
|       | Start                                                                                               |                                                                                                    |
| Q     | Aufgaben                                                                                            |                                                                                                    |
| å     | Arbeitspaket                                                                                        |                                                                                                    |
| Q     | Vorlagen Aufgaben                                                                                   |                                                                                                    |
| æ     | Vorlagen Arbeitspakete                                                                              |                                                                                                    |
| ₹     | Änderung Sachbearbeiter                                                                             |                                                                                                    |
|       | Aufg<br>Q<br>&<br>Q<br>Q<br>Q<br>Q<br>Q<br>Q<br>Q<br>Q<br>Q<br>Q<br>Q<br>Q<br>Q<br>Q<br>Q<br>Q<br>Q | Aufgaben       Start       Aufgaben       Aufgaben       Vorlagen Aufgaben       Vorlagen Aufgaben       Hoderung Sachbearbeiter |

Es wird auf "Neu ab Vorlage" geklickt.

| Start $\times$ | Aufgabe Su | uche ×       |
|----------------|------------|--------------|
| + N            | eu ^       | 🖉 Bearbeiten |
| Neu at         | o Vorlage  |              |
| Suchbe         | griffe     |              |

Die "Aufgaben-Vorlagen" werden angezeigt, es wird eine Vorlage gewählt und auf "Übernehmen" geklickt.

| riffe          |                          |          | Suchen Erweiterte Suche | ~ |                    |           |
|----------------|--------------------------|----------|-------------------------|---|--------------------|-----------|
| Status         | Betreff 1                | Referenz |                         |   | Verantwortlich     | Auftrag   |
| Nicht begonnen | Anmeldung Pensionskasse  |          |                         |   | Stefan Fellmann    | Dialog S  |
| Nicht begonnen | Arbeitsvertrag erstellen |          |                         |   | Stefan Fellmann    | Dialog S  |
| Nicht begonnen | Baugesuch bearbeiten     |          |                         |   | Stephanie Odermatt | Stephanie |
|                |                          |          |                         |   |                    |           |
|                |                          |          |                         |   |                    |           |
|                |                          |          |                         |   |                    |           |
|                |                          |          |                         |   |                    |           |
|                |                          |          |                         |   |                    |           |
|                |                          |          |                         |   |                    |           |
|                |                          |          |                         |   |                    |           |
|                |                          |          |                         |   |                    |           |
|                |                          |          |                         |   |                    |           |
|                |                          |          |                         |   |                    |           |
|                |                          |          |                         |   |                    |           |
|                |                          |          |                         |   |                    |           |
|                |                          |          |                         |   |                    |           |
|                |                          |          |                         |   |                    |           |
|                |                          |          |                         |   |                    |           |
|                |                          |          |                         |   |                    |           |
|                |                          |          |                         |   |                    |           |
|                |                          |          |                         |   |                    |           |
|                |                          |          |                         |   |                    |           |
|                |                          |          |                         |   |                    |           |
|                |                          |          |                         |   |                    |           |

In der Aufgabe sind die Felder gemäss der Vorlage bereits ausgefüllt. Es können Anpassungen erfasst und die Aufgabe gespeichert werden.

|                | Baugesuch bearbeiten Nicht begennen |              |                           |    |
|----------------|-------------------------------------|--------------|---------------------------|----|
| gabe ^         |                                     |              |                           |    |
| Detreff        | Raugesuch bearbeiten                | Auftraggeber | Stephanie Odermatt        | жQ |
| Beschreibung   | Baugesuch entgegernehmen            | Vertraulich  |                           |    |
|                | Raugesuch bearbeiten                | Referenz     | ~                         |    |
|                |                                     | Priorität    | 🔿 Niedrig 🔮 Normal 🔿 Hoch |    |
|                |                                     | Status       | Nicht begonnen            | ~  |
| Beginnt am     | 18.09.2022                          | Kategorie    |                           | ~  |
| Fällig am      | 23,09,2022                          | Eriedigt am  |                           |    |
| Erinnern am    | 21.09.2022                          | triedigt     | % D                       |    |
| Verantwortlich | Stephanie Odermatt # 9              |              |                           |    |
| ellate o       |                                     |              |                           |    |
|                |                                     |              |                           |    |
| + Hinzufügen   |                                     |              |                           |    |

### **11. Neues Arbeitspaket**

Ein Arbeitspaket ist eine Checkliste von Aufgaben. Es können mehrere Arbeitsschritte in einem Arbeitspaket erfasst werden.

|                                                                                                    |                                                                                                    | := '       | Aufgabe             | en                                                               |                                                                 |                                                                                                  | ~                                         |  |  |
|----------------------------------------------------------------------------------------------------|----------------------------------------------------------------------------------------------------|------------|---------------------|------------------------------------------------------------------|-----------------------------------------------------------------|--------------------------------------------------------------------------------------------------|-------------------------------------------|--|--|
|                                                                                                    |                                                                                                    |            | St                  | art                                                              |                                                                 |                                                                                                  |                                           |  |  |
|                                                                                                    |                                                                                                    |            | Q Au                | ufgaben                                                          |                                                                 |                                                                                                  |                                           |  |  |
|                                                                                                    |                                                                                                    |            | 🔒 Ar                | rbeitspaket                                                      |                                                                 |                                                                                                  |                                           |  |  |
|                                                                                                    |                                                                                                    | (          | Q Ve                | orlagen Aufgaben                                                 |                                                                 |                                                                                                  |                                           |  |  |
|                                                                                                    |                                                                                                    |            | 🔒 Va                | orlagen Arbeitspaket                                             | e                                                               |                                                                                                  |                                           |  |  |
|                                                                                                    |                                                                                                    |            |                     |                                                                  |                                                                 |                                                                                                  |                                           |  |  |
| Arbeitsnaketi                                                                                                    | ibersicht ×                                                                                                    |            | Ż Är                | nderung Sachbearbe                                               | iter                                                            |                                                                                                  |                                           |  |  |
| Arbeitspaketü<br>Neu + N                                                                                         | ibersicht ×                                                                                                    | Searbeiten | ≓ Är                | nderung Sachbearbe                                               | iter                                                            |                                                                                                  |                                           |  |  |
| Arbeitspaketű<br>Neu + N<br>begriffe                                                                             | ibersicht ×                                                                                                    | Bearbeiten | ≓ Är                | nderung Sachbearbe                                               | iter                                                            | Such                                                                                             | en                                        |  |  |
| Arbeitspaketű<br>Neu + N<br>begniffe<br>Status                                                                   | ibersicht × versicht × versicht × versicht × versicht × versicht × versicht versicht | Searbeiten | <mark>≓</mark> Är   | nderung Sachbearbe                                               | iter<br>Beginnt                                                 | Such                                                                                             | स                                         |  |  |
| Arbeitspaketü<br>Neu + N<br>begniffe<br>Status<br>Erledigt                                                       | ibersicht × ev ab Vorlage Arbeitspaket Post verteilen                                                                                                    | Jearbeiten | <mark>≓</mark> Ār   | ralig †<br>31.10.2019                                            | Beginnt<br>31.10.2019                                           | Such<br>Auftraggeber<br>Stephanie Odermatt                                                       | 81                                        |  |  |
| Arbeitspaketű<br>Neu + N<br>begniffe<br>Status<br>Erledigt<br>ilcht begonnen                                     | ibersicht ×<br>leu ab Vorlage 2 8<br>Arbeitspaket<br>Post verteilen<br>Neue Mitarbeiterin St                                                                                                    | Searbeiten | <mark>, Ż</mark> Ār | ralig †<br>31.10.2019<br>01.08.2022                              | Beginnt<br>31.10.2019<br>01.08.2022                             | Such<br>Auftraggeber<br>Stephanie Odermatt<br>Dialog Support                                     | en la la la la la la la la la la la la la |  |  |
| Arbeitspaketű<br>Neu + N<br>begniffe<br>Status<br>Erledigt<br>sicht begonnen<br>in Bearbeitung                   | eu ab Vorlage<br>Arbeitspaket<br>Post verteilen<br>Neue Mitarbeiterin Ste<br>Hans Muster                                                                                                    | Searbeiten | <mark>⋛</mark> År   | ralig 1<br>51.10.2019<br>01.08.2022<br>09.09.2022                | Beginnt<br>31.10.2019<br>01.08.2022<br>01.11.2021               | Such<br>Auftraggeber<br>Stephanie Odermatt<br>Dialog Support<br>Dialog Support                   | si i                                      |  |  |
| Arbeitspaketo<br>Neu + N<br>begniffe<br>Status<br>Erledigt<br>sicht begonnen<br>in Bearbeitung<br>sicht begonnen | eu ab Vorlage<br>Arbeitspaket<br>Post verteilen<br>Neue Mitarbeiterin St<br>Hans Muster<br>Mitarbeiter Fellmann                                                                                                    | Searbeiten | <mark>⋛</mark> År   | Fallig 1<br>51.10.2019<br>01.08.2022<br>09.09.2022<br>10.11.2022 | Beginnt<br>31.10.2019<br>01.08.2022<br>01.11.2021<br>14.10.2022 | Such<br>Auftraggeber<br>Stephanie Odermatt<br>Dialog Support<br>Dialog Support<br>Dialog Support | n                                         |  |  |

Ein neues Arbeitspaket wird über das Menü Arbeitspaket "Neu" erfasst.

| ≡ G <sup>¢</sup>           |                                                                    | \$ |
|----------------------------|--------------------------------------------------------------------|----|
| Start × Arbeitspaketübersi | ht × Arbeitspaket × Aufgabe Suche × Aufgabe: Protokoll schreiben × |    |
| Speichern 🗍 L              | ischen                                                             |    |
|                            | Gemeinderatsitzung durchführen                                     |    |
| Arbeitspaket ^             |                                                                    |    |
| Betref                     | Gemeinderatsitzung durchführen                                     |    |
| Auftraggeber               | Dialog Support *                                                   | ٩, |
| Beschreibung               | Arbeitsschritte für die GR Sitzung                                 |    |
| zugewiesene Aufgaben 🔿     |                                                                    |    |
| + Hinzufügen               |                                                                    |    |
|                            |                                                                    |    |
|                            |                                                                    |    |
|                            |                                                                    |    |
|                            |                                                                    |    |
|                            |                                                                    |    |

Der Betreff wird eingegeben.

| ≡ G <sup>e</sup> | i                           |                            | 🗘 🕒 Demo T 🔒 Dialog   |
|------------------|-----------------------------|----------------------------|-----------------------|
| Start            | Abfrage nach Benutzer       |                            | ×                     |
| ۵                | Suchen Übernehmen Aborechen |                            |                       |
|                  | dialog                      |                            | ٩,                    |
| Arbe             | Anmeldename                 | Name                       | Kurzname              |
|                  | AdmDialog                   | AdmDialog                  | admdia                |
|                  | ALE                         | Dialog Alessandra Antonini | ALE                   |
|                  | etu                         | Dialog Othmar Unternährer  | otu                   |
|                  | pam                         | Dialog Pascal Mächler      | pam                   |
|                  | Dialog                      | Dialog Support             | dialog                |
|                  | sur                         | Dialog Susanne Röhrs       | sur                   |
| zuge             | н н т ж н                   |                            | 1 - 6 von 6 Elementen |
| -                |                             |                            |                       |
|                  |                             |                            |                       |
|                  |                             |                            |                       |
|                  |                             |                            |                       |
|                  |                             |                            |                       |
|                  |                             |                            |                       |
|                  |                             |                            | <i>A</i>              |

Im Feld «Auftraggeber» wird über die Lupe «Suchen» der Auftraggeber des Arbeitspakets eingegeben.

| Speichern 🗍 Lör       | chen                               |      |
|-----------------------|------------------------------------|------|
|                       | Gemeinderatsitzung durchführe      | en 🔲 |
| vrbeitspaket 🔿        |                                    |      |
| Betreff               | Gemeinderatsitzung durchführen     |      |
| Auftraggeber          | Dialog Support                     | ×Q   |
| Beschreibung          | Arbeitsschritte für die GR Sitzung |      |
| ugewiesene Aufgaben 🔿 |                                    |      |
| igewiesene Aufgaben   |                                    |      |

Es kann optional eine «Beschreibung» hinzugefügt werden. Um das Arbeitspaket zu speichern, muss mindestens eine Aufgabe zugewiesen werden. Man klickt auf «Hinzufügen» und wählt eine Aufgabe. Mit «Übernehmen» wird die Aufgabe zum Arbeitspaket hinzugefügt.

| ≡ <b>G</b> <sup>6</sup> |                 |                  |                               |                              |            |            |            |                    |                | 🕒 🕘 Demo T            | 은 Dialog |
|-------------------------|-----------------|------------------|-------------------------------|------------------------------|------------|------------|------------|--------------------|----------------|-----------------------|----------|
| Start                   |                 |                  |                               |                              |            |            |            |                    |                | ×                     |          |
| Jan                     | Sitzung         |                  |                               |                              |            |            | Suchen     | Erweiterte Suche 🗸 |                |                       |          |
|                         |                 |                  |                               |                              |            |            |            |                    |                |                       |          |
|                         |                 | Status           | Betrell<br>Brotokoli schraðum |                              | Fallig T   | Beginnt    | Referenz   |                    | Verantwortlich | Aultraggeber          |          |
|                         |                 | in bearbeicong   | PICKORDHALINGIGHT             |                              | 30.00.2023 | 2 LOUGLOLL |            |                    | Daniel addant  | Daning support        |          |
| Arbe                    |                 |                  |                               |                              |            |            |            |                    |                |                       |          |
|                         |                 |                  |                               |                              |            |            |            |                    |                |                       |          |
|                         |                 |                  |                               |                              |            |            |            |                    |                |                       |          |
|                         |                 |                  |                               |                              |            |            |            |                    |                |                       |          |
| ZUGE                    |                 |                  |                               |                              |            |            |            |                    |                |                       |          |
| 216                     |                 |                  |                               |                              |            |            |            |                    |                |                       |          |
| 1019                    |                 |                  |                               |                              |            |            |            |                    |                |                       |          |
| Eing                    |                 |                  |                               |                              |            |            |            |                    |                |                       |          |
|                         |                 |                  |                               |                              |            |            |            |                    |                |                       |          |
|                         | H 4 1           | н н              |                               |                              |            |            |            |                    |                | 1 - 1 von 1 Elementen |          |
|                         |                 |                  |                               |                              |            |            |            |                    | (h             | dan se di busha       |          |
|                         |                 |                  |                               |                              |            |            |            |                    | ODEIN          | Abbrechen             | 6        |
|                         |                 |                  |                               |                              |            |            |            |                    |                |                       |          |
| ≡G°                     |                 |                  |                               |                              |            |            |            |                    |                | 🗘 🕒 Demo T            | 🚊 Dialog |
| Start ×                 | Arbeitspaketűl  | ersicht × Arb    | eitspaket × Aufgabe Suche ×   | Aufgabe: Protokoll schreiben |            |            |            |                    |                |                       |          |
| - D -                   | Conidero II     | Lifecture        |                               | 0                            |            |            |            |                    |                |                       |          |
|                         | specien         | Lustrien         |                               |                              |            |            |            |                    |                |                       |          |
|                         |                 | Gemei            | nderatsitzung duro            | hführen                      |            |            |            |                    |                |                       |          |
|                         |                 |                  |                               |                              |            |            |            |                    |                |                       |          |
| Arberts                 | ракес 🔿         |                  |                               |                              |            |            |            |                    |                |                       |          |
|                         | Be              | treff Gemeinder  | atsitzung durchführen         |                              |            |            |            |                    |                |                       |          |
|                         | Auftragg        | eber Dialog Sup  | port                          |                              | ×Q         |            |            |                    |                |                       |          |
|                         | Beschreit       | oung Arbeitsschr | itte für die GR Sitzung       |                              |            |            |            |                    |                |                       |          |
| zunewi                  | iesene Aufrahen | ^                |                               |                              |            |            |            |                    |                |                       |          |
| augeri.                 |                 |                  | i terre al l'al-              |                              |            |            | cuttin-    | Eduction and       |                |                       |          |
| Proto                   | koll schreiben  |                  | Q Z Dialog Support            | In Rearbo                    | nitung :   | 20.05.2022 | 30.06.2022 | chedigt am         | ×              |                       |          |
| +                       | Hinzufügen      |                  |                               |                              |            |            |            |                    |                |                       |          |
|                         |                 |                  |                               |                              |            |            |            |                    |                |                       |          |
|                         |                 |                  |                               |                              |            |            |            |                    |                |                       |          |

Das Arbeitspaket kann gespeichert werden.

### 12. Teilaufgabe Arbeitspaket

Über die "Aufgabe Suche" kann eine Aufgabe zu einem Arbeitspaket hinzugefügt werden.

| Start | Start X Aufgabe Suche | e ×               |                         |        |            |            |          |                    |                    |                    |
|-------|-----------------------|-------------------|-------------------------|--------|------------|------------|----------|--------------------|--------------------|--------------------|
| +     | Neu + Neu ab Vorlage  | e 🖉 Bearbeit      | en                      |        |            |            |          |                    |                    |                    |
| Suc   | nbegriffe             |                   |                         |        |            |            | Suchen   | Erweiterte Suche 🥎 |                    |                    |
|       | Feld                  |                   | Bedingung               | Wert   |            |            |          |                    |                    |                    |
|       | Nachverfolgung        | ~                 | ist gleich 🗸 🗸          | Aktiv  |            | ~          | ×        |                    |                    |                    |
| und   | Zugewiesen zu         | ~                 | ist gleich $\checkmark$ | Eigene |            | ~          | ) ×      |                    |                    |                    |
|       | + weiteres Kriterium  | Zurücksetzen      |                         |        |            |            |          |                    |                    |                    |
|       | Status                | Betreff           |                         |        | Fällig 🕇   | Beginnt    | Referenz |                    | Verantwortlich     | Auftraggeber       |
|       | Nicht begonnen        | Anschlagkasten pr | üfen                    |        | 30.08.2022 | 29.08.2022 |          |                    | Stephanie Odermatt | Stephanie Odermatt |
|       | In Bearbeitung        | Pflanze giessen   |                         |        | 31.08.2022 | 29.08.2022 |          |                    | Stephanie Odermatt | Stephanie Odermatt |
|       | In Bearbeitung        | Post holen        |                         |        | 09.09.2022 | 29.08.2022 |          |                    | Stephanie Odermatt | Stephanie Odermatt |
|       | In Bearbeitung        | Test              |                         |        | 13.09.2022 | 05.09.2022 |          |                    | Stephanie Odermatt | Stephanie Odermatt |
|       | Nicht begonnen        | Baugesuch bearbe  | iten von Herr Muster    |        | 23.09.2022 | 13.09.2022 |          |                    | Stephanie Odermatt | Stephanie Odermatt |

Es wird eine neue Aufgabe erfasst. Man geht zu "Erweiterte Angaben" und "Teilaufgabe von Arbeitspaket".

| Betreff            | GR Protokoll senden                 | Auftraggeber | Stephanie Odermatt      | × |
|--------------------|-------------------------------------|--------------|-------------------------|---|
| Beschreibung       | Das Protokoll der GR Sitzung senden | Vertraulich  |                         |   |
|                    |                                     | Referenz     | ~                       |   |
|                    |                                     | Priorität    | Niedrig S Normal O Hoch |   |
|                    |                                     | Status       | Nicht begonnen          | ~ |
| Beginnt am         | 05.09.2022                          | Kategorie    |                         | ~ |
| Fällig am          | 15.09.2022                          | Erledigt am  |                         |   |
| Erinnern am        | 12.09.2022 首                        | Erledigt     | % 0                     |   |
| Verantwortlich     | Stephanie Odermatt 🗴 🕫              |              |                         |   |
| iteiligte ^        |                                     |              |                         |   |
| + Hinzufügen       |                                     |              |                         |   |
|                    |                                     |              |                         |   |
| weiterte Angaben 🔿 |                                     |              |                         |   |

Über die "Lupe" wird das Arbeitspaket mit "Übernehmen" ausgewählt.

| Arbeitspaketubersicht |                                               |                                    |            |                    |    |             | ^           |
|-----------------------|-----------------------------------------------|------------------------------------|------------|--------------------|----|-------------|-------------|
| Suchbegriffe          |                                               |                                    |            | Suchen             |    |             |             |
| Status                | Arbeitspaket                                  | Fallig 🕇                           | Beginnt    | Auftraggeber       |    |             |             |
| Erledigt              | Post verteilen                                | 31.10.2019                         | 31.10.2019 | Stephanie Odermatt |    |             |             |
| Nicht begonnen        | Neue Mitarbeiterin Stephanie Muster           | 01.08.2022                         | 01.08.2022 | Dialog Support     |    |             |             |
| In Bearbeitung        | Hans Muster                                   | 09.09.2022                         | 01.11.2021 | Dialog Support     |    |             |             |
| Nicht begonnen        | GR Sitzung durchführen                        | 21.09.2022                         | 06.09.2022 | Stephanie Odermatt |    |             |             |
| Nicht begonnen        | Mitarbeiter Fellmann                          | 10.11.2022                         | 14.10.2022 | Dialog Support     |    |             |             |
| Nicht begonnen        | Budgetierung                                  | 31.12.2022                         | 06.05.2021 | Dialog Support     |    |             |             |
| H 4 1 5 H             |                                               |                                    |            |                    |    | 1 - 6 von ( | 6 Elementen |
|                       |                                               |                                    |            |                    |    | Übernehmen  | Abbrechen   |
|                       | Erinnern am<br>Verantwortlich<br>Beteiligte ^ | 07.09.2022 🖻<br>Stephanie Odermatt |            |                    | ×Q |             |             |
|                       | + Hinzufügen                                  |                                    |            |                    | _  |             |             |
|                       | Erweiterte Angaben 🔿                          |                                    |            |                    |    |             |             |
|                       | Teilaufgabe von Arbeitpaket                   | GR Sitzung durchführen             |            | Q                  |    |             |             |
|                       | Kostenvoranschlag                             | CHF                                |            |                    |    |             |             |
|                       | effektive Investition                         | CHF                                |            |                    |    |             |             |

Die Aufgabe wurde als Teilaufgabe zum Arbeitspaket hinzugefügt. Die Aufgabe wird gespeichert. Man geht in die "Arbeitspaketübersicht" und wählt das "Arbeitspaket".

| - Neu + Ne     | eu ab Vorlage // Bearbe | sten       |            |                    |        | GR Sitzung durchführen Nicht begonne                        |
|----------------|-------------------------|------------|------------|--------------------|--------|-------------------------------------------------------------|
| hbegriffe      |                         |            |            |                    | Suchen | GR Sitzung durchführen                                      |
| Status         | Arbeitspaket            | Fallig †   | Beginnt    | Auftraggeber       |        | zugewiesene Aufgaben                                        |
| Erledigt       | Post verteilen          | 31.10.2019 | 31.10.2019 | Stephanie Odermatt |        | bis 21.09.2022 See GR Protokoll schreiben<br>Nicht begonnen |
| Nicht begonnen | Neue Mitarbeiterin Ste  | 01.08.2022 | 01.08.2022 | Dialog Support     |        |                                                             |
| In Bearbeitung | Hans Muster             | 09.09.2022 | 01.11.2021 | Dialog Support     |        |                                                             |
| Nicht begonnen | GR Sitzung durchführen  | 21.09.2022 | 06.09.2022 | Stephanie Odermatt |        |                                                             |
| Nicht begonnen | Mitarbeiter Fellmann    | 10.11.2022 | 14.10.2022 | Dialog Support     |        |                                                             |
| Nicht begonnen | Budgetierung            | 31.12.2022 | 06.05.2021 | Dialog Support     |        |                                                             |

In der Sidebar wird die Teilaufgabe des Arbeitspakets angezeigt.

Um die Teilaufgabe des Arbeitspakets zu erledigen, öffnet man das «Arbeitspaket».

| G°                                                                                                    |                                                                                                    |                                       |            |                                                  |                 |                      |            |                   |                                                   |
|----------------------------------------------------------------------------------------------------|----------------------------------------------------------------------------------------------------|---------------------------------------|------------|--------------------------------------------------|-----------------|----------------------|------------|-------------------|---------------------------------------------------|
| t Arbeitspaketübe                                                                                                    | esicht ×                                                                                                    |                                       |            |                                                  |                 |                      |            |                   |                                                   |
| + Neu   + Neu                                                                                                    | ab Vorlage 🥢 Bearbeiten                                                                                                    |                                       |            |                                                  |                 |                      | Ger        | meinder           | atsitzung dur In Bearbeit:                        |
| luchbegrille                                                                                                    |                                                                                                    |                                       |            |                                                  |                 | Suchen               | Arbeits    | ischritte für die | GR Sitzung                                        |
| Status                                                                                                    | Arbeitspaket                                                                                                    | Fallig 1                              | Beginnt    | Auftraggeber                                     |                 |                      | zuge       | ewiesene A        | lufgaben                                          |
| Erledigt                                                                                                    | Post verteilen                                                                                                    | 31.10.2019                            | 31,10,2019 | Stephanie Odermatt                               |                 |                      | bis 30.    | 06.2022           | Protokoll schreiben     GR Sitzung vom 04.07.2022 |
| In Bearbeitung                                                                                                    | Hans Muster                                                                                                    | 10.06.2022                            | 01.10.2021 | Dialog Support                                   |                 |                      | in set     | arbeitung         |                                                   |
| In Bearbeitung                                                                                                    | Gemeinderatsitzung durchführen                                                                                                    | 08.07.2022                            | 20.06.2022 | Dialog Support                                   |                 |                      | in Bei     | arbeitung         | Das Protokoli der GR Sitzung vom                  |
| Nicht begonnen                                                                                                    | Neue Mitarbeiterin Stephanie M                                                                                                    | 01.09.2022                            | 01.07.2022 | Dialog Support                                   |                 |                      |            |                   | 04.07.2022 an die Gemeinderäte sende              |
| Nicht begonnen                                                                                                    | Mitarbeiter Fellmann                                                                                                    | 10.11.2022                            | 13.09.2021 | Dialog Support                                   |                 |                      |            |                   |                                                   |
| Nicht begonnen                                                                                                    | Budgetierung                                                                                                    | 31.12.2022                            | 06.05.2021 | Dialog Support                                   |                 |                      |            |                   |                                                   |
|                                                                                                    |                                                                                                    |                                       |            |                                                  |                 |                      |            |                   |                                                   |
| X Arbeitspaketübe                                                                                                    | nskht × Arbeitspaket ×                                                                                                    |                                       |            |                                                  |                 |                      |            |                   |                                                   |
| X Arbeitspaketäbr                                                                                                    | niste × Arbeitspaket ×<br>Läschen<br>Gemeinderatsitz                                                                                          | ung durc                              | hführen    | In Bearbeitung                                   |                 |                      |            |                   |                                                   |
| Arbeitspaketübr                                                                                                    | niste Ateispaker ×<br>Lesten<br>Gemeinderatsitze                                                                                              | ung durc                              | hführen    | In Bearbeitung                                   |                 |                      |            |                   |                                                   |
| X Arbeitspaketüb<br>Speichem                                                                                                    | nider Arbeitspaker ><br>Lüschen<br>Gemeinderatsitzur<br>veff Gemeindersnitzung durchtiber                                                     | ung durc                              | hführen    | In Beabeitung                                    |                 |                      |            |                   |                                                   |
| X Arbeitspaketide<br>S Speichern ()<br>reitspaket ^<br>Bet<br>Auftragge                                                                        | Inside Arbeitspaker ×                                                                                                    | ung durc                              | hführen    | In Beachellung                                   |                 |                      |            |                   |                                                   |
| Arbeitspaket28v<br>Speichern<br>Deitspaket<br>Bets<br>Bets<br>Beschrebs                                                                        | Inside * Arbeitspaker ×<br>Löschen<br>Gemeinderatsitzurg durchlöhre<br>Fri<br>Gelog Support<br>ng Abeitschrite für die GR Siszur              | ung durc                              | hführen    | In Beacteriung<br>x Q                            |                 |                      |            |                   |                                                   |
| Atokopaketske<br>Spekter<br>Deltspaket ^<br>Beschreib<br>Beschreib<br>gewissene Aufgaben                                                       | nside * Arbeitspaket *<br>Litachen<br>Gemeinderatsitzung durchlähre<br>er Dielog Support<br>Arbeitschitte för die GR Sizur                    | ung durc<br>d                         | hführen    | In Bearbeitung<br>x Q                            |                 |                      |            |                   |                                                   |
| Arbehyaketele     Speichern     Deltspaket     Beet     Auftragge Beschreibe gewiesene Aufgaben                                                | Abbitspaker ×<br>Löchen<br>Gemeinderatsitzur<br>eff Gemeinderatsitzung durchöhre<br>ber Dialog Support<br>ng Abetschritte für die GR Staur    | ung durc<br>d<br>19<br>Verantsertlich | hführen    | In Beabeilung<br>x Q                             | Beginnt         | ralig                | Efedgram   |                   |                                                   |
| Athelopaketilk     Speichen     Athelopaket     Athelopaket     Autragg     Beschreib     Beschreib     Beschreib     Beschreib     Beschreibe | Inidia Arbeitspaker ><br>Cemeinderatsitzu<br>eff Gemeinderatsitzung duchtibre<br>ber Dalog Susport<br>ng Arbeitschritte für die GR Stazu<br>^ | ung durc<br>                          | hführen    | in Beacheltung<br>x Q<br>Status<br>in Beachetung | Begint 20082022 | Fallig<br>10:06:3022 | Enfedge am | ×                 |                                                   |

Um die Teilaufgabe zu bearbeiten, klickt man auf den Pfeil.

|                | Protokoll schreiben Eriedigt<br>fällig am 30.06.2022 |              |                       |
|----------------|------------------------------------------------------|--------------|-----------------------|
| ufgabe 🔿       |                                                      |              |                       |
| Betreff        | Protokoll schreiben                                  | Vertraulich  |                       |
| Beschreibung   | GR Sitzung vom 04.07.2022                            | Referenz     | ×                     |
|                |                                                      | Priorität    | Niedrig Normal O Hoch |
| Beginnt am     | 20.06.2022                                           | Status       | Erledigt              |
| Fällig am      | 30.06.2022                                           | Kategorie    |                       |
| Erinnern am    | 22.06.2022 節                                         | Erledigt am  | 8                     |
| Verantwortlich | Dialog Support                                       | ж 🔍 Erledigt | % 100                 |
| Auftraggeber   | Dialog Support                                       | ж Q          |                       |

In der «Aufgabe» ändert man den Status auf «Erledigt» und speichert die Aufgabe. Das Arbeitspaket wird geschlossen.

| Neu + N        | leu ab Vorlage 🥢 Bearbeiten    |            |            |                    |        | Gemeinderatsitzung dur                                                                |
|----------------|--------------------------------|------------|------------|--------------------|--------|---------------------------------------------------------------------------------------|
| hbegriffe      |                                |            |            |                    | Suchen | Arbeitsschritte für die GR Sitzung                                                    |
| Status         | Arbeitspaket                   | rallig 🕇   | Beginnt    | Auftraggeber       |        | zugewiesene Aufgaben                                                                  |
| Erledigt       | Post verteilen                 | 31.10.2019 | 31.10.2019 | Stephanie Odermatt |        | bis 30.06.2022<br>Friedint GR Sitzung vom 04.07.2022                                  |
| In Bearbeitung | Hans Muster                    | 10.06.2022 | 01.10.2021 | Dialog Support     |        | bis 08.07.2022 GB Protokoll senden                                                    |
| In Bearbeitung | Gemeinderatsitzung durchführen | 08.07.2022 | 20.06.2022 | Dialog Support     |        | In Bearbeitung Das Protokoll der GR Sitzung vom Dit 07.3022 an die Gemeinder Ne conde |
| Nicht begonnen | Neue Mitarbeiterin Stephanie M | 01.08.2022 | 01.07.2022 | Dialog Support     |        | Chorace and a demander percent                                                        |
| Nicht begonnen | Mitarbeiter Fellmann           | 10.11.2022 | 13.09.2021 | Dialog Support     |        | 1                                                                                     |
| Nicht begonnen | Budgetierung                   | 31.12.2022 | 06.05.2021 | Dialog Support     |        | 1                                                                                     |

Man geht auf die «Arbeitspaketübersicht». Die Teilaufgabe des Arbeitspakets hat den «Status» erledigt.

### 13. Vorlage Arbeitspaket erstellen

Wenn regelmässig das gleiche Arbeitspaket verwendet wird, kann eine Vorlage erstellt und danach immer wieder auf die Vorlage des Arbeitspakets zugegriffen werden.

|                                | <u>¥</u> ⊟ Aufg | Jaben                   | ^ |        |
|--------------------------------|-----------------|-------------------------|---|--------|
|                                |                 | Start                   |   |        |
|                                | Q               | Aufgaben                |   |        |
|                                | &               | Arbeitspaket            |   |        |
|                                | Q               | Vorlagen Aufgaben       |   |        |
|                                | &               | Vorlagen Arbeitspakete  |   |        |
|                                | ₹               | Änderung Sachbearbeiter |   |        |
| Start × Arbeitpaket-Vorlagen × |                 |                         |   |        |
| + Neu 🖉 Bearbeiten             |                 |                         |   |        |
| Suchbegriffe                   |                 |                         |   | Suchen |

Bei den Arbeitspaket-Vorlagen klickt man auf "Neu".

|                        | Vorlage: Pflanzen tränken |     |  |
|------------------------|---------------------------|-----|--|
| Arbeitspaket 🔿         |                           |     |  |
| Betreff                | Pflanzen tränken          |     |  |
| Auftraggeber           | Stephanie Odermatt        | * 🗸 |  |
| Beschreibung           |                           |     |  |
|                        |                           |     |  |
| zugewiesene Aufgaben 🔿 |                           |     |  |

Man erfasst die Angaben und klickt bei "zugewiesene Aufgaben" auf "Hinzufügen". Man wählt eine Aufgabe aus den Aufgaben-Vorlagen aus.

| Suchbegr | iffe           |                          |                    |          | Suchen         | Erweiterte Suche $ \checkmark $ |                  |                    |                                           |
|----------|----------------|--------------------------|--------------------|----------|----------------|---------------------------------|------------------|--------------------|-------------------------------------------|
|          | Status         | Betreff 1                |                    | Referenz |                |                                 |                  | Verantwortlich     | Auftraggeber                              |
|          | Nicht begonnen | Anmeldung Pensionskasse  |                    |          |                |                                 |                  | Stefan Fellmann    | Dialog Support                            |
|          | Nicht begonnen | Arbeitsvertrag erstellen |                    |          |                |                                 |                  | Stefan Fellmann    | Dialog Support                            |
|          | Nicht begonnen | Baugesuch bearbeiten     |                    |          |                |                                 |                  | Stephanie Odermatt | Stephanie Odermatt                        |
|          | Nicht begonnen | Pflanzen abstauben       |                    |          |                |                                 |                  | Stephanie Odermatt | Stephanie Odermatt                        |
|          |                |                          |                    |          |                |                                 |                  |                    |                                           |
| н 4      | 1 × H          |                          |                    |          |                |                                 |                  | Ober               | 1 - 4 von 4 Elementen<br>sehmen Abbrechen |
|          |                |                          |                    |          |                |                                 |                  |                    |                                           |
| S        | tart × Arbe    | eitpaket-Vorlage         | n 🛛 Vorlage Arbeit | paket 🔅  |                |                                 |                  |                    |                                           |
|          | Speicher       | m 🗍 Lös                  | schen              |          |                |                                 |                  |                    |                                           |
|          |                |                          | Vorlage: Pfla      | anze     | en tränker     | n 🗌                             |                  |                    |                                           |
|          | Arbeitspaket   | ^                        |                    |          |                |                                 |                  |                    |                                           |
|          |                |                          |                    |          |                |                                 |                  |                    |                                           |
|          |                | Betreff                  | Pflanzen tränken   |          |                |                                 |                  |                    |                                           |
|          |                | Auftraggeber             | Stephanie Odermatt |          |                |                                 | ¥ (              | 2                  |                                           |
|          |                |                          | stephane Ouerflatt |          |                |                                 | ~ ~              |                    |                                           |
|          |                | Beschreibung             |                    |          |                |                                 |                  |                    |                                           |
|          | zugewiesene /  | Aufgaben 🔨               |                    |          |                |                                 |                  |                    |                                           |
|          | Aufgabe        |                          |                    |          | Verantwortlich |                                 | Status           |                    |                                           |
|          | Pflanzen abst  | tauben                   | Q                  | Z        | Stephanie Oder | natt                            | Nicht begonnen > |                    |                                           |
|          | + Hinzufü      | igen                     |                    |          |                |                                 |                  |                    |                                           |
|          |                |                          |                    |          |                |                                 |                  |                    |                                           |

Die "Arbeitspaket-Vorlage" kann gespeichert werden, wenn es mindestens eine Aufgabe enthält.

| Start × Arbeitpaket-Vor | lagen ×                   |  |        |                    |  |
|-------------------------|---------------------------|--|--------|--------------------|--|
| + Neu 🖉 Bea             | rbeiten                   |  |        |                    |  |
| Suchbegriffe            |                           |  | Suchen |                    |  |
| Status                  | Arbeitspaket              |  |        | Auftraggeber       |  |
| Nicht begonnen          | Vorlage Neuer Mitarbeiter |  |        | Dialog Support     |  |
| Nicht begonnen          | Pflanzen tränken          |  |        | Stephanie Odermatt |  |
| Nicht begonnen          | Pflanzen tränken          |  |        | Stephanie Odermatt |  |

### 14. Neues Arbeitspaket ab Vorlage

Ein neues Arbeitspaket kann aus einer Vorlage erstellt werden. Um ein neues Arbeitspaket aus einer Vorlage zu eröffnen, klickt man in der Arbeitspaketübersicht auf den Pfeil bei «Neu» und dann auf «Neu ab Vorlage».

| Arbeitspaketübe | rsicht ×<br><sup>9</sup> Bearbeiten |            |            |                    |        |
|-----------------|-------------------------------------|------------|------------|--------------------|--------|
| chbegriffe      |                                     |            |            |                    | Suchen |
| Status          | Arbeitspaket                        | Fällig 🕇   | Beginnt    | Auftraggeber       |        |
| Erledigt        | Budgetierung                        | 31.12.2022 | 06.05.2021 | Dialog Support     |        |
| Nicht begonnen  | Pflanzen tränken                    | 09.12.2023 | 29.11.2023 | Stephanie Odermatt |        |

Wählen Sie eine Vorlage aus und klicken Sie auf "Übernehmen".

| Arbeitpaket-Vorlagen |                           |                    | ×                     |
|----------------------|---------------------------|--------------------|-----------------------|
| Suchbegriffe         |                           | Suchen             |                       |
| Status               | Arbeitspaket              | Auftraggeber       |                       |
| Nicht begonnen       | Vorlage Neuer Mitarbeiter | Dialog Support     |                       |
| Nicht begonnen       | Pflanzen tränken          | Stephanie Odermatt |                       |
|                      |                           |                    |                       |
|                      |                           |                    |                       |
|                      |                           |                    |                       |
|                      |                           |                    |                       |
|                      |                           |                    |                       |
|                      |                           |                    |                       |
|                      |                           |                    |                       |
|                      |                           |                    |                       |
|                      |                           |                    |                       |
|                      |                           |                    |                       |
|                      |                           |                    |                       |
|                      |                           |                    |                       |
|                      |                           |                    |                       |
|                      |                           |                    |                       |
|                      |                           |                    |                       |
|                      |                           |                    |                       |
| н н 1 н н            |                           |                    | 1 - 2 von 2 Elementen |
|                      |                           |                    |                       |
|                      |                           |                    | Obernehmen Abbrechen  |

Die Informationen der Aufgabe können geändert werden. Das Arbeitspaket enthält eine oder mehrere "Aufgaben". Das Arbeitspaket speichern.

| Start × Arbeitspaketübe | ersicht × Arbeitspaket ×     |
|-------------------------|------------------------------|
| Speichern               |                              |
| Arbeitspaket 🔿          |                              |
| Bet                     | reff Pflanzen tränken        |
| Auftragge               | ber Stephanie Odermatt 🛛 🛪 🔍 |
| Beginnt                 | am 01.12.2023 首              |
| Refer                   |                              |
| zugewiesene Aufgaben    | ^                            |
| Status                  | Betreff                      |
| Nicht begonnen          | Pflanzen abstauben           |
|                         |                              |

| Start × Arbeitspaketübersich | ht × Arbeitspaket ×                 |                |            |            |             |   |
|------------------------------|-------------------------------------|----------------|------------|------------|-------------|---|
| Speichern                    | schen                               |                |            |            |             |   |
|                              | Pflanzen tränken Fallig: 11.12.2023 |                |            |            |             |   |
| Arbeitspaket 🔿               |                                     |                |            |            |             |   |
| Betreff                      | Pflanzen tränken                    |                |            |            |             |   |
| Auftraggeber                 | Stephanie Odermatt                  | :              | жQ         |            |             |   |
| Beschreibung                 |                                     |                |            |            |             |   |
| zugewiesene Aufgaben 🔿       |                                     |                |            |            |             |   |
| Aufgabe                      | Verantwortlich                      | Status         | Beginnt    | Fällig     | Erledigt am |   |
| Pflanzen abstauben           | Q 🗹 Stephanie Odermatt              | Nicht begonnen | 01.12.2023 | 11.12.2023 |             | × |
| + Hinzufügen                 |                                     |                |            |            |             |   |
|                              |                                     |                |            |            |             |   |

Im geöffneten Arbeitspaket kann man die Aufgabe über den "Pfeil" bearbeiten.

| Pflanzen tränken     Arbeitspaket ^     setteff        setteff        setteff        zugewiesene Aufgaben ^     Aufgabe        Verantvortlich     Status        Pilenzen abstauben        Verantvortlich     Status        Verantvortlich     Status        Pilenzen abstauben              Verantvortlich        Verantvortlich   Status   Beginnt   Olitzeoza   Itizeoza </th <th>Speichern 🗍 Lõ</th> <th>ischen</th> <th></th> <th></th> <th></th> <th></th> <th></th> <th></th>                                                                                                    | Speichern 🗍 Lõ                                                                                                    | ischen                                                              |                      |                                                                                                    |                                                             |            |                                                                                                    |  |
|----------------------------------------------------------------------------------------------------|----------------------------------------------------------------------------------------------------|---------------------------------------------------------------------|----------------------|----------------------------------------------------------------------------------------------------|-------------------------------------------------------------|------------|----------------------------------------------------------------------------------------------------|--|
| Arbeitspaket ^ Betreff Pfanzen tränken Autraggeber gephanie Odermatt Beschreibung  zugewiesene Aufgaben ^  Aufgabe Verantwortlich Status Begint Pillig Erfedigt am Pfanzen abstauben Pfanzen abstauben 01.12.2023 11.12.2023 11.12.202 11.12.202 11.12                                                                                                    |                                                                                                    | Pflanzen tränke                                                     | n Fällig: 11.12.2023 |                                                                                                    |                                                             |            |                                                                                                    |  |
| Betriff Planzen tanken   Auftraggebar sephraie Odermatt   Beschreiburg    Verantvortlich Status Beginnt Faling Eledigtam Ditzena batauben Ditzena batauben Planzen abstauben Verantvortlich Status Beginnt Faling Faling Falin                                                                                                    | Arbeitspaket ^                                                                                                    |                                                                     |                      |                                                                                                    |                                                             |            |                                                                                                    |  |
| Auftraggeber<br>Beschreibburg<br>zugewiesene Aufgaben ^<br>Aufgaber Verantwortlich Status Beginnt Falig Erleigt am<br>Pfanzen abstauben  Intizzoza Intizzoza Intizzo                                                                                                    | Betreff                                                                                                    | Pflanzen tränken                                                    |                      |                                                                                                    |                                                             |            |                                                                                                    |  |
| Beschreibung     zugewiesene Aufgaben ^     Aufgabe     Verantwortlich     Status   Beginnt   Filinzan abstauben     Itelegement     Aufgabe     Verantwortlich   Status   Beginnt   Filinzan abstauben     Itelegement     Aufgabe     Verantwortlich   Status   Beginnt   Filinzan abstauben     Itelegement   Itelegement   Status   Beginnt   Filinzan abstauben     Itelegement   Itelegement   Itelegement   Itelegement   Itelegement   Itelegement   Itelegement   Itelegement     Itelegement     Itelegement <td>Auftraggeber</td> <td>Stephanie Odermatt</td> <td></td> <td></td> <td>×Q</td> <td></td> <td></td> <td></td>                                                                                                    | Auftraggeber                                                                                                    | Stephanie Odermatt                                                  |                      |                                                                                                    | ×Q                                                          |            |                                                                                                    |  |
| zugewiesene Aufgaben ><br>Aufgabe Verantwortlich Status Beginnt Fallig Erfedigt am<br>Pflanzen abstauben I II.2.2023 II.1.2.2023 II.1.2.2023<br>+ Hinzufüger<br>Pflanzen abstauben Werkegewie<br>Segem NIX.2825<br>Pflanzen abstauben Mettegewie<br>Segem NIX.2825<br>Aufgebreite Gemeint Kallinger Begewie Gemeint Kallinger Begewie Gemeint Kallinger Be                                                                                                    | Beschreibung                                                                                                    |                                                                     |                      |                                                                                                    |                                                             |            |                                                                                                    |  |
| Alfgabe verstvortlich Status Beginnt Falig Erledigt am<br>Planzen abstauben  Planzen abstauben Planzen abstauben Planzen a                                                                                                    | zugewiesene Aufgaben 🔿                                                                                                    |                                                                     |                      |                                                                                                    |                                                             |            |                                                                                                    |  |
| Planzen abstauben     Planzen abstauben     Operation     Operation <td>Aufgabe</td> <td></td> <td>Verantwortlich</td> <td>Status</td> <td>Beginnt</td> <td>Fällig</td> <td>Erledigt am</td> <td></td>                                                                                                    | Aufgabe                                                                                                    |                                                                     | Verantwortlich       | Status                                                                                                    | Beginnt                                                     | Fällig     | Erledigt am                                                                                             |  |
| Hinzufügen      Metrophetersent     Metropheter      Metrophetersent     Metropheter      Metropheter                                                                                                    | Pflanzen abstauben                                                                                                    | Q 🛛                                                                 | Stephanie Odermatt   | Nicht begonnen                                                                                                    | 01.12.2023                                                  | 11.12.2023 |                                                                                                    |  |
| Wig am 11.5.2023           State *           Benefit         Aufbagetite           Base Mark         Aufbagetite           Base Mark         Aufbagetite           Base Mark         Aufbagetite           Base Mark         Aufbagetite           Base Mark         Aufbagetite           Base Mark         Aufbagetite           Base Mark         Aufbagetite           Base Mark         Aufbagetite           Base Mark         Base Mark           Base Mark         Base Mark           Base Mark         Base Mark           Base Mark         Base Mark           Base Mark         Base Mark           Base Mark         Base Mark           Base Mark         Base Mark                                                                                                    | X Arbeitspaketübersicht X Arbeitspak                                                                                                    | et × Aufgabe: Pflanzen abstauben ×                                  |                      |                                                                                                    |                                                             |            |                                                                                                    |  |
| Biteleff     Filterse ablacken     Akfleggefer     Sechenat     NC)       Bachtenburg     Versaukin     Versaukin     NC)       Beginner     Elszeiter     NC)     NC)       Beginner     1122023     NC)     None       Wentwerktick     Stagken Openent     NC)                                                                                                    | Arbeitspaketübersicht Arbeitspak<br>5 speichem Ø Aufgabenserie 1<br>Pflanzen a                                                                                                    | at × Aufgebe Pflanzen abstauben ×                                   |                      |                                                                                                    |                                                             |            |                                                                                                    |  |
| Verstudin<br>Verstudin<br>Network<br>Network<br>Ne | Arbeitspaketidensidet Arbeitspak<br>Septem Arbeitspaketidensidet Materitapia<br>Arbeitspaketidensidet Materitapia<br>Pflanzen a<br>Stalig am 31.12.2023<br>gabe ^                                                                                                    | at × Aufgabe Margen abstauben × C toothen  botauben  kicht begonnen |                      |                                                                                                    |                                                             |            |                                                                                                    |  |
| Begiere m         01:02:03         0         noch         10:02:03         0         noch         10:02:03         0         noch         10:02:03         0         noch         10:02:03         0         noch         10:02:03         0         noch         10:02:03         0         noch         10:02:03         0         10:02:03         0         10:02:03         0         10:02:03         0         10:02:03         0         10:02:03         0         10:02:03         0         10:02:03         0         10:02:03         0         10:02:03         0         10:02:03         0         10:02:03         0         10:02:03         0         10:02:03         0         10:02:03         0         10:02:03         0         10:02:03         0         10:02:03         0         10:02:03         10:02:03         10:02:03         10:02:03         10:02:03         10:02:03         10:02:03         10:02:03         10:02:03         10:02:03         10:02:03         10:02:03         10:02:03         10:02:03         10:02:03         10:02:03         10:02:03         10:02:03         10:02:03         10:02:03         10:02:03         10:02:03         10:02:03         10:02:03         10:02:03         10:02:03         10:02:03         10:02:03                                                                                                    | Arbeitspalaitsbericht Arbeitspal<br>Stehen Ø Aufspalaerisene []<br>Pflanzen a<br>Sellig en 3112.2023<br>(gabe ^<br>Beterff Pflanzen alstaube                                                                                                    | nt / Aufgate Mangan abstaden //                                     |                      | Auftrageter Supp                                                                                                    | sarie Odermatt                                              |            | ×Q                                                                                                    |  |
| Nexted L     Nexted L     Nexte                                                                                                    | Adestpaketdersidt Adestpaket<br>genomm & Aufgeherener I<br>Pfinzen a<br>Betreff Pfanzen abstude<br>Estorheitung                                                                                                    | et Aufgete Manaen dotauben ×                                        |                      | Auftraggeter gage<br>Versuide 🗌                                                                                        | unie Odermatt                                               |            | Px                                                                                                    |  |
| Biglerit III         0.12.201         Bi         V           Filling and         10.12.001         Bi         Erledgt and           Erlenam and         2.12.202         Bi         Erledgt and           WatehoetRick         Stagewate         Bi         Erledgt and                                                                                                    | Albeituaktelenselt Auhertipal<br>Calendre Calendre                                                                                                    | et Aufgete Pfanzen abstauben ×                                      |                      | Auftraggeber (Bage<br>Verstacks)<br>Beforers                                                                           | anie Odematt                                                |            | <i>۹</i> ×<br>۵                                                                                         |  |
| Hilling am         H112.2023         Eff         Effecting am           Elforem am         23.12.2023         Eff         Effecting am           Weathweatlish         Stephano Communt         at Q                                                                                                    | Advergenterberest Advergenterberest Advergenterberest Advergenterberest<br>Advergenterberest<br>Advergenterb                                                                                                    | et Aufgete Pfanzen akstauben ×                                      |                      | Auftraggeber Bagel<br>Vertrauks -<br>Belerer<br>Priotitik -                                                            | anie Odematt                                                | 0 Hoth     |                                                                                                    |  |
| forward and 2012/2013 (B) folded is a folded in the folded is a folded in the folded in the folded is a folded in the folded is a folded in the folded is a folded in the folded is a folded in the folded is a folded in the folded is a folded in the folded is a folded in the folded is a folded in the folded is a folded in the folded in the folded is a folded in the folded is a folded in the folded is a folded in the folded in the folded i                                                                                                    | Advergendenderset Advergende<br>Advergendenderset Advergende<br>Advergendenderset Advergende<br>Statistical Advergenderset Advergender<br>Statistical Advergenderset Advergenderset<br>Statistical Advergenderset<br>Statistical Advergenderse                                                                                                    | at Adgeter Manaen ekstaden *                                        |                      | Auftraggeter<br>Vertraulici<br>Referer<br>Parata<br>Satata<br>Trock                                                    | unie Odemutt<br>Viedrig <b>O</b> Normal<br>Degeneen         | 0 rot      | ж Q<br>()<br>()<br>()<br>()<br>()<br>()<br>()<br>()<br>()<br>()<br>()<br>()<br>()                       |  |
| Veralteretifick gegehale Odermatt # Q                                                                                                    | Adequatedurents' Adequate<br>Adequatedurents' adequate<br>Adequatedurents' [1]<br>Pfilanzen a<br>Big an Nuzzezz<br>Benefet an<br>Filanzen adaulat<br>Benefet an<br>Filanzen adaulat<br>Benefet an<br>Filanzen adaulat<br>Benefet an<br>Filanzen adaulat<br>Benefet an<br>Filanzen adaulat<br>Benefet an<br>Filanzen adaulat<br>Benefet an<br>Filanzen adaulat<br>Filanzen adaulat                                                                                                    | nt Aufgeter Minnen nistaulen -                                      |                      | Aufbraggeter (aug<br>Verstrauktion)<br>Periotetti<br>Status<br>Kotogovia<br>Bedegare                                   | varie Odernati<br>V I<br>Niedrig <b>O</b> Normal<br>Degomen | O Hen      | jo x<br>B<br>v<br>v                                                                                     |  |
|                                                                                                    | Adequatedensity Adequate<br>Adequatedensity Adequate<br>Adequate<br>Adequate and Adequate<br>Adequate and Adequate and Adequate<br>Adequate and Adequate and Adequate<br>Adequate and Adequate and Adequate and Adequate<br>Adequate and Adequate and Adequate an                                                                                                    | nt Aufgeter Mansen ekstanden                                        |                      | Auftraggeter Bage<br>versaulid -<br>feterer<br>State<br>Entegre<br>Entegre<br>Entegre<br>Entegre<br>Entegre<br>Entegre | varie Odematt<br>Vedrig 🌍 komal<br>begornen                 | O 1009     | × 9<br>(0)<br>(0)<br>(0)<br>(0)                                                                         |  |
|                                                                                                    | Advergent Market Advergent<br>Advergent Market Advergent Advergent A                                                                                                    | at Adgete Manan Astaden  Lasen abstauben Rock begronen n            | = Q                  | Auftraggeber Bage<br>Verstanden<br>Noterne<br>Stelenen<br>Stelegen<br>Debelgt m<br>Edeolgt im                          | aris Consut<br>v ) [<br>Neidig ] ( Scond<br>Jagorone)       | O Heat     | (2) a<br>(2)<br>(2)<br>(2)<br>(2)<br>(2)<br>(2)<br>(2)<br>(2)<br>(2)<br>(2)                             |  |
| + Hitadigan                                                                                                    | Advances of the second second                                                                                                    | at Adgete Marcen ekstaden  bottome                                  |                      | Auftraggeter Braye<br>Verstauktio<br>Referere<br>Freistalte<br>Status Hann<br>Geleggen<br>Einleggen<br>Einleggen       | ava Olemati<br>V j o Konat<br>Isejanen                      | 0 100      | 2 x<br>2<br>2<br>2<br>2<br>2<br>2<br>2<br>2<br>2<br>2<br>2<br>2<br>2<br>2<br>2<br>2<br>2<br>2           |  |
| + Headagen                                                                                                    | Adorpsondarson & Adorpson<br>Adorpsondarson ()<br>Adorpsondarson ()<br>Englan SLA222<br>galar ~<br>Englan SLA222<br>Englan SLA222<br>Englan | nt Adgeter Hansen nistauten *                                       | = Q                  | Auftraggeter (aug<br>Versaulis)<br>Referer<br>Proteit<br>States<br>Kelegore<br>Belegar<br>States (source)              | arie Odenast<br>Vestig 🕑 Konnel<br>Isagorow                 | 0 rom      | х С.<br>В<br>ч                                                                                          |  |
| + Headogen<br>weberte Agaben ><br>steam ^                                                                                                    | Advergend Workstower (* 2000)<br>Advergend Workstower (* 2000)<br>Advergend Workstower (* 2000)                                                                                                    | at Adgete Manzen distauten *                                        | .9                   | Auftrageter Brug<br>Versuch -<br>Inferenz<br>Precess<br>State<br>Entegen<br>Entegen<br>Entegen -<br>Entegen            | wite Dommat<br>Nestig<br>Stornal<br>Stepponer               | 0 100      | * Q<br>@<br>                                                                                            |  |
| + Headogen Webrick Acquiden > titem ^ + Headogen                                                                                                    | Advergent William (1)<br>Advergent William (1)<br>Advergent William (1)                                                                                               | n .                                                                 |                      | Auftrageter<br>vertraufich<br>Interent<br>Provette<br>State<br>Inter<br>Defegt am<br>Exhealy W 0                       | sire Olemat<br>Velig 💽 tomat<br>Segione                     | O Hom      | 2 Q<br>(0)<br>(2)<br>(2)<br>(2)<br>(2)<br>(2)<br>(2)<br>(2)<br>(2)<br>(2)<br>(2                         |  |
| + mantgan wheth Angelen v ten A ten A ten                                                                                                    | Advergendentienset & Advergendentiense & Advergendentiense & Adver                                                                                                    | at Adgete Marcan eksteden   Loome  n  sobstauben Rock begronen  n   |                      | Auftraggeler (Aug<br>Verstalds)<br>Referer<br>State<br>State<br>Belog an<br>Elskigt in 2                               | an Olmat<br>v                                               | O Hoch     | 2 a<br>5<br>5<br>5<br>7<br>7<br>7<br>8<br>7<br>8<br>7<br>7<br>7<br>7<br>7<br>7<br>7<br>7<br>7<br>7<br>7 |  |

Die Aufgabe kann bearbeitet und gespeichert werden.

| Speichern 🗍 Lõ        | schen              |                    |                |            |            |             |   |
|-----------------------|--------------------|--------------------|----------------|------------|------------|-------------|---|
|                       | Pflanzen tränke    | n                  |                |            |            |             |   |
| Arbeitspaket 🔿        |                    |                    |                |            |            |             |   |
| Betreff               | Pflanzen tränken   |                    |                |            |            |             |   |
| Auftraggeber          | Stephanie Odermatt |                    |                | жQ         |            |             |   |
| Beschreibung          |                    |                    |                |            |            |             |   |
| ugewiesene Aufgaben 🔿 |                    |                    |                |            |            |             |   |
| Aufgabe               |                    | Verantwortlich     | Status         | Beginnt    | Fällig     | Erledigt am |   |
| Pflanzen abstauben    | QZ                 | Stephanie Odermatt | Nicht begonnen | 01.12.2023 | 31.12.2023 |             | × |

Über "Hinzufügen" können Sie eine weitere Aufgabe im Arbeitspaket erfassen.

| status         | Betreff                                        | fällig T   | Beginnt    | Referenz                                                             | Verantwortlich     | Auft       |
|----------------|------------------------------------------------|------------|------------|----------------------------------------------------------------------|--------------------|------------|
| Erledigt       | Zuzug                                          | 31.10.2019 | 31.10.2019 | Einwohner: 43939 - Aeschlimann, Irene, Sonnenrain 77, 9999 Musterwil | Dialog Support     | Dialo      |
| Nicht begonnen | Arbeitsvertrag erstellen                       | 11.01.2021 | 01.01.2021 |                                                                      | Stefan Fellmann    | Dialo      |
| Nicht begonnen | Anmeldung Pensionskasse                        | 01.02.2021 | 01.02.2021 |                                                                      | Stefan Fellmann    | Dialo      |
| Erledigt       | Abstimmungsunterlagen bestellen                | 31.12.2021 | 19.08.2021 | Einwohner: 10111 - Fellmann, Stefan, Bahnhofstrasse 10, 4106 Therwil | Stefan Fellmann    | Dialo      |
| Erledigt       | Mietvertrag anfordern                          | 29.04.2022 | 27.04.2021 | Einwohner: 39051 - Fellmann, Yvonne, Bahnhofstrasse 10, 4105 Therwil | Dialog Support     | Dialo      |
| Erledigt       | Pflanzen giessen                               | 20.06.2022 | 20.06.2022 |                                                                      | Stephanie Odermatt | Rolf Lüse  |
| In Bearbeitung | Post holen                                     | 09.09.2022 | 29.08.2022 |                                                                      | Stephanie Odermatt | Stephan    |
| Erledigt       | Fit4Digital - Bestellung Wohnsitzbescheinigung | 20.09.2022 | 13.09.2022 | Einwohner: 10111 - Fellmann, Stefan, Bahnhofstrasse 10, 4106 Therwil | Dialog Support     | Dialo      |
| Erledigt       | GR Protokoll schreiben                         | 21.09.2022 | 06.09.2022 |                                                                      | Stephanie Odermatt | Stephar    |
| Erledigt       | Fit4Digital - Bestellung Adressauskunft        | 01.11.2022 | 24.10.2022 | Einwohner: 10111 - Fellmann, Stefan, Bahnhofstrasse 10, 4105 Therwil | Dialog Support     | Dialo      |
| Erledigt       | Papierkorb beschaffen                          | 11.01.2023 | 11.01.2023 | Einwohner: 10111 - Fellmann, Stefan, Bahnhofstrasse 10, 4105 Therwil | Stefan Fellmann    | Dialo      |
| Nicht begonnen | Papier bestellen                               | 23.06.2023 | 20.06.2023 |                                                                      | Dialog Support     | Stephar    |
| Nicht begonnen | Fakturierung Baurechtszinsen                   | 01.11.2023 | 01.11.2023 | Vertrag: 69 - Dienstbarkeitsvertrag Videoübenvachung XVZ             | Dialog Support     | Dialo      |
| Nicht begonnen | Passfoto vorbeibringen                         | 31.12.2023 | 26.10.2023 | Einwohner: 10111 - Fellmann, Stefan, Bahnhofstrasse 10, 4105 Therwil | Dialog Support     | Dialo      |
| Nicht begonnen | Vertragsablauf 9818 Softwaremietvertrag Dialog | 31.12.2023 | 17.10.2023 | Vertrag: 44 - Softwaremietvertrag Dialog                             | Stefan Fellmann    | Dialo      |
| Erledigt       | Vertragsablauf 896 Baurechtsvertrag Meier      | 03.06.2024 | 04.06.2023 | Vertrag: 46 - Baurechtsvertrag Meier                                 | Dialog Support     | Dialo      |
| Nicht begonnen | Fakturierung Baurechtszinsen                   | 01.11.2024 | 01.11.2024 | Vertrag: 69 - Dienstbarkeitsvertrag Videoüberwachung XYZ             | Dialog Support     | Dialo      |
| Nicht begonnen | Vertragsablauf 4711 EDV Vertrag für MFG        | 31.12.2024 | 04.10.2023 | Vertrag: 73 - EDV Vertrag für MFG                                    | Stefan Fellmann    | Dialo      |
| Nicht begonnen | Fakturierung Baurechtszinsen                   | 01.11.2025 | 01.11.2025 | Vertrag: 69 - Dienstbarkeitsvertrag Videoüberwachung XVZ             | Dialog Support     | Dialo      |
| 1 2 3 4 5      | 6 F N                                          |            |            |                                                                      |                    | 1 - 10 unn |

Wählen Sie eine Aufgabe aus und klicken Sie auf "Übernehmen".

| Image: Speichern         Image: Content |                    |     |                    |                |            |            |             |   |
|-----------------------------------------|--------------------|-----|--------------------|----------------|------------|------------|-------------|---|
|                                         | Pflanzen trä       | nke | n                  |                |            |            |             |   |
| rbeitspaket 🔨                           |                    |     |                    |                |            |            |             |   |
| Betreff Pflanzen tränken                |                    |     |                    |                |            |            |             |   |
| Auftraggeber                            | Stephanie Odermatt |     |                    |                | ×Q         |            |             |   |
| Beschreibung                            | Beschreibung       |     |                    |                |            |            |             |   |
| igewiesene Aufgaben 🔿                   |                    |     |                    |                |            |            |             |   |
| ufgabe                                  |                    |     | Verantwortlich     | Status         | Beginnt    | Fällig     | Erledigt am |   |
| Pflanzen abstauben                      | Q                  | Ľ   | Stephanie Odermatt | Nicht begonnen | 01.12.2023 | 31.12.2023 |             | × |
| Pflanzen giessen                        | Q                  | Z   | Stephanie Odermatt | Erledigt       | 20.06.2022 | 20.06.2022 | 29.08.2022  | × |
| - Uingufügen                            |                    |     |                    |                |            |            |             |   |

Das Arbeitspaket enthält mehrere Aufgaben. Das Arbeitspaket wird gespeichert.

In der "Arbeitspaketübersicht" wird das Arbeitspaket angezeigt und in der Sidebar die "zugewiesenen Aufgaben".

| Start × Arbeitspaketüb | Sart × Adetspantaeside ×  |                                 |            |                    |        |                       |                                                         |
|------------------------|---------------------------|---------------------------------|------------|--------------------|--------|-----------------------|---------------------------------------------------------|
| + Neu 🗸                | Ø Bearbeiten              | Pflanzen tränken In Bearbeitung |            |                    |        |                       |                                                         |
| Suchbegriffe           |                           |                                 |            |                    | Suchen | zugewiesene Aufgaben  |                                                         |
| Status                 | Arbeitspaket              | Fallig 🕇                        | Beginnt    | Auftraggeber       |        | bis 20.06.2022 5 Pfla | nzen glessen<br>e Woche die Pflanzen in Baldegg giessen |
| Nicht begonnen         | Vorlage Neuer Mitarbeiter | 01.02.2021                      | 01.01.2021 | Dialog Support     |        | bis 31 12 2023        | nzan ahstauhan                                          |
| Nicht begonnen         | Pflanzen tränken          | 30.09.2022                      | 20.09.2022 | Stephanie Odermatt |        | Nicht begonnen        |                                                         |
| Erledigt               | Budgetierung              | 31.12.2022                      | 06.05.2021 | Dialog Support     |        |                       |                                                         |
| Nicht begonnen         | Pflanzen tränken          | 09.12.2023                      | 29.11.2023 | Stephanie Odermatt |        |                       |                                                         |
| Nicht begonnen         | Pflanzen tränken          | 31.12.2023                      | 01.12.2023 | Stephanie Odermatt |        |                       |                                                         |
| In Bearbeitung         | Pflanzen tränken          | 31.12.2023                      | 20.06.2022 | Stephanie Odermatt |        |                       |                                                         |
|                        |                           |                                 |            |                    |        |                       |                                                         |
|                        |                           |                                 |            |                    |        |                       |                                                         |

### 15. Änderung Sachbearbeiter

|                                  | 📜 Aufgaben                      | ^   |
|----------------------------------|---------------------------------|-----|
|                                  | Start                           |     |
|                                  | Q Aufgaben                      |     |
|                                  | 💑 Arbeitspaket                  |     |
|                                  | Q Vorlagen Aufgaben             |     |
|                                  | \delta 🛛 Vorlagen Arbeitspakete |     |
|                                  | Änderung Sachbearbeiter         |     |
| and V. anthurthingshield V.      |                                 |     |
| Sachbearbeiterwechsel ×          |                                 |     |
| Sachbearbeiter ändern            |                                 |     |
| Aktueller Sachbearbeiter Belinda | a Altermatt                     | * Q |
| Neuer Sachbearbeiter Stepha      | nia Odarmatt                    | * 0 |
| Vender Sachbertonten Stephan     | ine ouermett                    | 0 7 |
| verantwortlicher andern          |                                 |     |
| Auftraggeber ändern              |                                 |     |
| Beteiligte ändern                |                                 |     |
| Sachbearbeiter fertiger          |                                 |     |
| Aufgaben auch ändern             |                                 |     |
|                                  |                                 |     |
|                                  |                                 |     |

Bei "Sachbearbeiter ändern" kann die verantwortliche Person der Aufgaben oder die beteiligte Person geändert werden.

### 16. Benachrichtigungen

| ≡ G <sup>¢</sup>     |                                                        |                                          | 🗘 🕒 Demo T 🛛 🛓 sto                                                           |
|----------------------|--------------------------------------------------------|------------------------------------------|------------------------------------------------------------------------------|
| Start × Start × Aufg | abe Suche X Aufgabe: Pflanze giessen 🛛                 |                                          | Benachrichtigungen 🗍                                                         |
| 🛛 Speichern 📿 Au     | fgabenserie                                            | Neue Aufgabe                             |                                                                              |
|                      | Pflanze giessen In Bearbeitung<br>fallig am 31.08.2022 | Pflanze giessen<br>Fallig am: 29.08.2022 |                                                                              |
| Aufgabe 🔿            |                                                        |                                          |                                                                              |
| Betreff              | Pflanze giessen                                        | Auftraggeb                               | Aufgabe: Fälligkeitsdatum geändert                                           |
| Beschreibung         |                                                        | Vertrauli                                | Post holen                                                                   |
|                      |                                                        | Refere                                   | Fällig am: 29.08.2022                                                        |
|                      |                                                        | Priorit                                  | Details anzeigen                                                             |
|                      |                                                        | State                                    |                                                                              |
| Beginnt am           | 29.08.2022 首                                           | Kategor                                  | Die neue Version 6.3.12 wurde erfolgreich installiert.                       |
| Fällig am            | 31.08.2022 首                                           | Erledigt a                               | Details dazu finden Sie unter:<br>https://www.dialog.ch/assets/rn/6.3.12.pdf |
| Erinnern am          | 30.08.2022                                             | Erledi                                   | Fällig am: 19.05.2022                                                        |
| Verantwortlich       | Stephanie Odermatt 🛛 🗴 🔍                               |                                          | Details anzeigen                                                             |
|                      |                                                        |                                          | L                                                                            |

Über das Symbol "Glocke" werden "Benachrichtigungen" für die Aufgaben angezeigt.

In den Einstellungen kann festgelegt werden, für welche Aufgaben eine Erinnerung angezeigt werden soll.

| Start × E  | enutzer 🛛 Benutzer: Stephanie Odermatt 🗡              |                        |                                            |
|------------|-------------------------------------------------------|------------------------|--------------------------------------------|
| 🕄 Spei     | hern Dickschen                                        |                        |                                            |
|            | Benutzer Stephanie Odermatt [sto]<br>Datenbank Demo T |                        |                                            |
| Benutzer 4 |                                                       |                        |                                            |
|            | Bendzename         sto           Passot               | Name Dephanic Odernutt | Passwort bei der nächsten Anmeldung ändern |
| Externe An | meldung 🗸                                             |                        |                                            |
| Verfügbare | Datenbanken 🗸                                         |                        |                                            |
| Zuweisung  | Berechtigungsgruppen V                                |                        |                                            |
| Zuweisung  | Modulberechtigung 🗸                                   |                        |                                            |
| Zusatzanoi | iben Benutzer 🗸                                       |                        |                                            |
| Ahwasanhu  | iten sz                                               |                        |                                            |
| WestflewS  | atting to                                             |                        |                                            |
| workhows   | ettings 🗸                                             |                        |                                            |
| Benachrich | tigungen 🔿                                            |                        |                                            |
|            | Benachrichtigungen                                    |                        |                                            |
|            | Die Aufgabe abgeschlossen ist                         |                        |                                            |
|            | Das Fälligkeitsdatum wird geändert                    |                        |                                            |
|            | Aufgabe wird gelöscht                                 |                        |                                            |
|            | Verantwortliche Person wird geändert                  |                        |                                            |
|            | mir eine neue Aufnahe zunewiesen wurde                |                        |                                            |

### 17. Index

Allgemein 4 Änderung Sachbearbeiter 26 Änderungsnachweis 2 Aufgabe ab Vorlage 16 Aufgabe erfassen 8 Aufgaben 7 Aufgabenvorlage 15 Bedienung Menüaufruf 4 Benachrichtigungen 26 Dialog Extranet Benutzerhandbücher 5 Fällige Aufgaben 6 Glossar 29 Inhaltsverzeichnis 3 Kommentare 10 Neues Arbeitspaket 17 Neues Arbeitspaket ab Vorlage 22 Serienaufgabe 14 Sidebar 7 Startseite 4 Teilaufgabe Arbeitspaket 19 Vorlage Arbeitspaket erstellen 21

### 18. Glossar

| Bezeichnung                                                                                                    | Verwendung / Beschrieb                                                                           |
|----------------------------------------------------------------------------------------------------|--------------------------------------------------------------------------------------------------|
| Einwohner/Mutationen/Korrektur                                                                                                    | Menüaufrufe                                                                                      |
| Start × Suche × Person 43561 ×                                                                                                    | Fenster, Tab                                                                                     |
| Aufgaben     Dokumente     Einvohner     Finanzen       Workflow     Kreditoren     Budget     Gremien                                                                                                    | Kacheln                                                                                          |
| + Neu 🖉 Bearbeiten 🖺 Phasen anlegen                                                                                                    | Werkzeugleiste                                                                                   |
| + Neu « + Neu»                                                                                                    | Funktionen, Schaltflächen                                                                        |
| Person ^                                                                                                    | Registertitel                                                                                    |
| Anrede                                                                                                    | Auswahlfelder<br>Hat vorgegeben Werte zur Auswahl.<br>Beispiele: Anrede, Geschlecht, Buchhaltung |
| Aktiv 🖌                                                                                                    | Aktivierungsfeld                                                                                 |
| Sammelbuchungen                                                                                                    | Schaltfläche                                                                                     |
| Name                                                                                                    | Textfelder<br>Ist die Feldbeschreibung Fett, handelt es sich um<br>ein Pflichtfeld               |
| 14.06.2023 首                                                                                                    | Datumsfeld                                                                                       |
| Start         Start         Stelly Column         Lefenetrolematik         Matematika           + Nov         Parabase         Buchtubung         1- Encohargementel c         Kondise         Nondise         Nondise | Sidebar<br>Zusätzliche Information zur ausgewählten Zeile                                        |
| E C <sup>4</sup> C C C C C C C C C C C C C C C C C C C                                                                                                    | Erfassungsmaske                                                                                  |